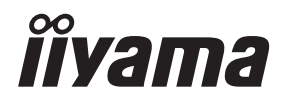

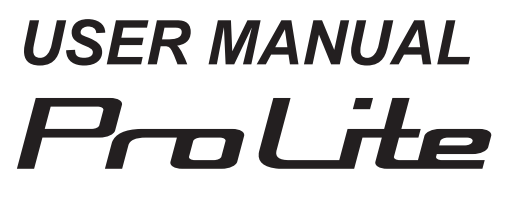

# **LCD Monitor**

ENGLISH

## ProLite TH5565MIS ProLite LH5565S

Thank you very much for choosing the iiyama LCD monitor.

We recommend that you take a few minutes to read this comprehensive manual carefully before installing and switching on the monitor. Please keep this manual in a safe place for your future reference.

## **CE MARKING DECLARATION OF CONFORMITY**

This LCD monitor complies with the requirements of the EC/EU Directive 2014/30/EU "EMC Directive", 2014/35/EU "Low Voltage Directive" and 2011/65/EU "RoHS Directive".

#### Warning

This is a class A product. In a domestic environment this product may cause radio interference in which case the user may be required to take adequate measures.

IIYAMA CORPORATION: Wijkermeerstraat 8, 2131 HA Hoofddorp, The Netherlands

Model No. : PL5565

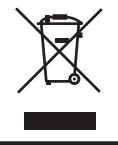

We recommend recycling of used product. Please contact your dealer or iiyama service center. Recycle information is obtained via the Internet, using the address: http://www.iiyama.com You can access the Web page of different countries from there.

You can access the web page of different countries from the

We reserve the right to change specifications without notice.

All trademarks used in this user manual are the property of their respective owners.

# TABLE OF CONTENTS

| FOR YOUR SAFETY                          | 1  |
|------------------------------------------|----|
| SAFETY PRECAUTIONS                       | 1  |
| SPECIAL NOTES ON LCD MONITORS            | 3  |
| CUSTOMER SERVICE                         | 4  |
| CLEANING                                 | 4  |
| BEFORE YOU OPERATE THE MONITOR           | 5  |
| FEATURES                                 | 5  |
| CHECKING THE CONTENTS OF THE PACKAGE     | 5  |
| UNPACKING                                | 6  |
| SPECIAL NOTES ON : ProLite TH5565MIS     | 6  |
| CONTROLS AND CONNECTORS : MONITOR        | 7  |
| INSTALLATION                             | 10 |
| CONTROLS AND CONNECTORS : REMOTE CONTROL | 12 |
| PREPARING THE REMOTE CONTROL             | 13 |
| BASIC OPERATION                          | 14 |
| CONNECTING YOUR MONITOR                  | 17 |
| COMPUTER SETTING                         | 21 |
| OPERATING THE MONITOR                    | 23 |
| ADJUSTMENT MENU CONTENTS                 | 25 |
| SCREEN ADJUSTMENTS                       | 36 |
| POWER MANAGEMENT FEATURE                 | 39 |
| TROUBLE SHOOTING                         | 40 |
| RECYCLING INFORMATION                    | 41 |
| APPENDIX                                 | 42 |
| SPECIFICATIONS : ProLite TH5565MIS       | 42 |
| SPECIFICATIONS : ProLite LH5565S         | 44 |
| DIMENSIONS : ProLite TH5565MIS           | 45 |
| DIMENSIONS : ProLite LH5565S             | 45 |
| COMPLIANT TIMING                         | 46 |

# ENGLISH

# FOR YOUR SAFETY

## SAFETY PRECAUTIONS

#### WARNING

#### STOP OPERATING THE MONITOR WHEN YOU SENSE TROUBLE

If you notice any abnormal phenomena such as smoke, strange sounds or fumes, unplug the monitor and contact your dealer or iiyama service center immediately. Further use may be dangerous and can cause fire or electric shock.

#### NEVER REMOVE THE CABINET

High voltage circuits are inside the monitor. Removing the cabinet may expose you to the danger of fire or electric shock.

#### DO NOT PUT ANY OBJECT INTO THE MONITOR

Do not put any solid objects or liquids such as water into the monitor. In case of an accident, unplug your monitor immediately and contact your dealer or iiyama service center. Using the monitor with any object inside may cause fire, electric shock or damage.

#### **INSTALL THE MONITOR ON A FLAT, STABLE SURFACE**

The monitor may cause an injury if it falls or is dropped.

#### DO NOT USE THE MONITOR NEAR WATER

Do not use where water may be splashed or spilt onto the monitor as it may cause fire or electric shock.

#### **OPERATE UNDER THE SPECIFIED POWER SUPPLY**

Be sure to operate the monitor only with the specified power supply. Use of an incorrect voltage will cause malfunction and may cause fire or electric shock.

#### **PROTECT THE CABLES**

Do not pull or bend the power cable and signal cable. Do not place the monitor or any other heavy objects on the cables. If damaged, the cables may cause fire or electric shock.

#### **ADVERSE WEATHER CONDITIONS**

It is advisable not to operate the monitor during a heavy thunder storm as the continual breaks in power may cause malfunction. It is also advised not to touch the plug in these circumstances as it may cause electric shock.

#### CAUTION

#### **INSTALLATION LOCATION**

Do not install the monitor where sudden temperature changes may occur, or in humid, dusty or smoky areas as it may cause fire, electric shock or damage. You should also avoid areas where the sun shines directly on the monitor.

#### DO NOT PLACE THE MONITOR IN A HAZARDOUS POSITION

The monitor may topple and cause injury if not suitably located. Please also ensure that you do not place any heavy objects on the monitor, and that all cables are routed such that children may not pull the cables and possibly cause injury.

#### MAINTAIN GOOD VENTILATION

Ventilation slots are provided to keep the monitor from overheating. Covering the slots may cause fire. To allow adequate air circulation, place the monitor at least 10 cm (or 4 inches) from any walls. Do not remove the tilt stand when operating the monitor. Ventilation slots on the back of the cabinet will be blocked and the monitor may overheat if the stand is removed. This may cause fire or damage. Operating the monitor on its back, side, upside down or on a carpet or any other soft material may also cause damage.

#### DISCONNECT THE CABLES WHEN YOU MOVE THE MONITOR

When you move the monitor, turn off the power switch, unplug the monitor and be sure the signal cable is disconnected. If you do not disconnect them, it may cause fire or electric shock.

#### **UNPLUG THE MONITOR**

If the monitor is not in use for a long period of time it is recommended that it is left unplugged to avoid accidents.

#### HOLD THE PLUG WHEN DISCONNECTING

To disconnect the power cable or signal cable, always pull it by the plug. Never pull on the cable itself as this may cause fire or electric shock.

#### DO NOT TOUCH THE PLUG WITH WET HANDS

Pulling or inserting the plug with wet hands may cause electric shock.

#### WHEN YOU INSTALL THE MONITOR ON YOUR COMPUTER

Be sure the computer is strong enough to hold the weight of the monitor, otherwise, you may damage your computer.

#### **REMARK FOR 24/7 USAGE**

This product is not specifically designed for 24/7 usage.

#### **OTHERS**

#### **ERGONOMIC RECOMMENDATIONS**

To eliminate eye fatigue, do not operate the monitor against a bright background or in a dark room. For optimal viewing comfort, the monitor should be just below eye level and 40-60 cm (16-24 inches) away from your eyes. When using the monitor over a prolonged time, a ten minute break every hour is recommended as looking at the screen continuously can cause eye strain.

## SPECIAL NOTES ON LCD MONITORS

The following symptoms are normal with LCD monitors and do not indicate a problem.

#### NOTE

- When you first turn on the LCD monitor, the picture may not fit in the display area because of the type of computer that is used. In this case, adjust the picture position to the correct position.
- You may find slightly uneven brightness on the screen depending on the desktop pattern you use.
- Due to the nature of the LCD screen, an afterimage of the previous screen may remain after switching the image, when the same image is displayed for hours. In this case, the screen is recovered slowly by changing the image or turning off the Power Switch for hours.
- Max. non-stop operating time and conditions
  - If a static image is displayed continuously, it is recommended to disrupt it with a motion picture.
  - (2) It is recommended to periodically change the background colour and background image.
  - (3) Recommended operating time is under 20 hours a day.
    - I. Suitable operating time on "Static Image" : Under 20 hours a day. (The moving picture can be allowed for 24 hours a day.)
    - II. Static information display recommended to use in combination with Anti Image Retention in function.
  - (4) If the screen is active for a longer period of time, it is recommended to
    - I. Run the screensaver (motion picture or black pattern)
    - II. Power off the system for a while
  - (5) Make sure that the screen is suitably ventilated, or is used in conjunction with climate control system if installed into any bespoke cabinets.
  - (6) We strongly recommend an active cooling system with fans for long operating times, especially for high luminance LCD models.
- This LCD cannot be used outdoors.
- This LCD cannot be used with the screen facing upwards.
- If you use a cable longer than the supplied one, the picture quality is not guaranteed. Touch function can be disrupted if the USB cable length exceeds 3m.

## **CUSTOMER SERVICE**

NOTE If you have to return your unit for service and the original packaging has been discarded, please contact your dealer or iiyama service center for advice or replacement packaging.

#### CLEANING

NOTE

- **WARNING** If you drop any materials or liquids such as water into the monitor when cleaning, unplug the power cable immediately and contact your dealer or iiyama service center.
  - **CAUTION** For safety reasons, turn off the power switch and unplug the monitor before you clean it.
    - To protect the LCD panel, do not scratch or rub the screen with a hard object.
      - Never use any of the following strong solvents. These will damage the cabinet and the LCD screen.

| Thinner            | Benzine | Abrasive cleaner         |
|--------------------|---------|--------------------------|
| Spray-type cleaner | Wax     | Acid or Alkaline solvent |

- Touching the cabinet with any product made from rubber or plastic for a long time may cause degeneration or loss of paint on the cabinet.
- **CABINET** Stains can be removed with a cloth lightly moistened with a mild detergent solvent. Then wipe the cabinet with a soft dry cloth.
- **LCD** Periodic cleaning with a soft dry cloth is recommended.
- **SCREEN** Don't use tissue paper etc. because these will damage the LCD screen.

# ENGLISH

## **BEFORE YOU OPERATE THE MONITOR**

## **FEATURES**

- Supports Resolutions up to 1920 × 1080
- High Contrast 1100:1 (Typical: without Touch panel) / Brightness 450cd/m<sup>2</sup> (Typical: without Touch panel)
- Digital Character Smoothing
- Automatic Set-up
- Stereo Speakers 2 × 10W Stereo Speakers
- Plug & Play VESA DDC2B Compliant Windows® XP/Vista/7/8/8.1/10 Compliant
- Power Management (VESA DPMS Compliant)
- VESA Mounting Standard (400mm×400mm) Compliant
- Support 24hrs/day usage (by moving picture condition)
- Glass with AG coating : ProLite TH5565MIS-B1AG / ProLite TH5565MIS-W1AG

## CHECKING THE CONTENTS OF THE PACKAGE

The following accessories are included in your package. Check to see if they are enclosed with the monitor. If anything is missing or damaged, please contact your local iiyama dealer or regional iiyama office.

- Power Cable\*<sup>1</sup>
- USB Cable\*2
- Touch Pen (3pcs)\*<sup>2</sup>
- iiyama Logo Sticker
- VGA(D-sub) Signal Cable HDMI Cable
- Remote Control
  - Battery (2pcs)
- Cable Ties (For Cable management) (6pcs)
- Safety Guide
- Quick Start Guide
- CAUTION \*1 The rating of the Power Cable enclosed in 120V area is 10A/125V. If you are using a power supply higher than this rating, then a power cable with a rating of 10A/ 250V must be used. However, all guarantees and warranties are void for any problems or damage caused by a power cable not supplied by iiyama.
  - \*2 Accessory for ProLite TH5565MIS.

## UNPACKING

- ① Before unpacking your monitor, prepare a stable, level, and clean surface near a wall outlet. Set the LCD Monitor box in an upright position and open from the top of the box before removing the top cushions.
- Remove the carton holders.
- ③ Remove the top cushion and take the accessories box and the Monitor out.

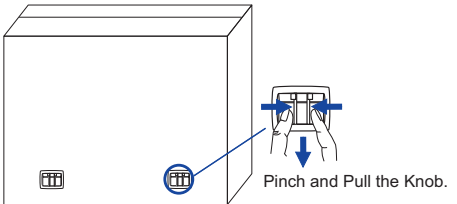

## CAUTION

Moving the monitor requires at least two people. If not, it may drop and could result in a serious injury.

When moving/shipping the monitor, please hold by the carton holders.

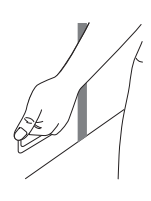

## SPECIAL NOTES ON : ProLite TH5565MIS

#### CAUTION

Permanent damage can occur if Sharp Edged, Pointed or Metal items are used to activate Touch. This could invalidate any remaining warranty.

We recommend you use a plastic stylus (tip R0.8 or over) or finger.

## **CONTROLS AND CONNECTORS : MONITOR**

<Back Controller>

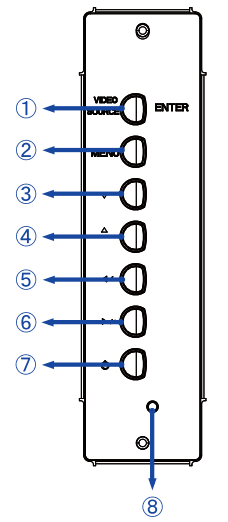

| ENTER / VIDEO SOURCE | Enter/Input Select Button                               |
|----------------------|---------------------------------------------------------|
| MENU                 | Menu Button                                             |
| ▼                    | Down Button                                             |
| <b></b>              | Up Button                                               |
| <b>∢</b> /-          | Left / - Button                                         |
| ▶ / +                | Right / + Button                                        |
| ψ                    | Power Button                                            |
|                      | ENTER / VIDEO SOURCE<br>MENU<br>▼<br>▲<br>↓   ↓ / +   ↓ |

#### ■ ProLite LH5565S

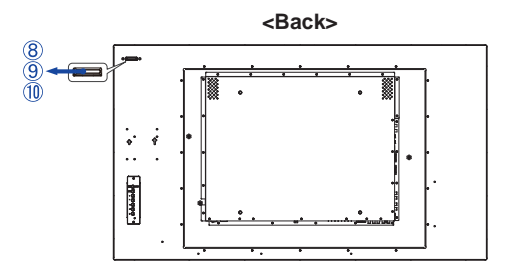

#### ProLite TH5565MIS

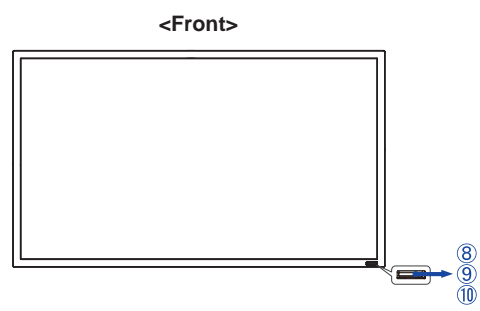

|    |                      | Green | Normal Operation                                      |  |                                                                                                    |  |  |
|----|----------------------|-------|-------------------------------------------------------|--|----------------------------------------------------------------------------------------------------|--|--|
|    | Deves a la diserte a |       | Flash : Power Management                              |  |                                                                                                    |  |  |
| 8  | Power Indicator      | Red   | Lighting : If turn off the Power Button on the Remote |  |                                                                                                    |  |  |
|    |                      |       | Control and the Back Controller.                      |  |                                                                                                    |  |  |
|    |                      | Off   | Power Off                                             |  |                                                                                                    |  |  |
| 9  | Remote Sensor        |       | Remote Sensor                                         |  |                                                                                                    |  |  |
| 10 | Ambient Light Sensor |       | Ambient Light Sensor                                  |  | Detects ambient lighting conditions around the Monitor<br>and adjusts screen brightness automatically when the<br>Ambient Light Sensor function is activated. |  |  |

<Back>

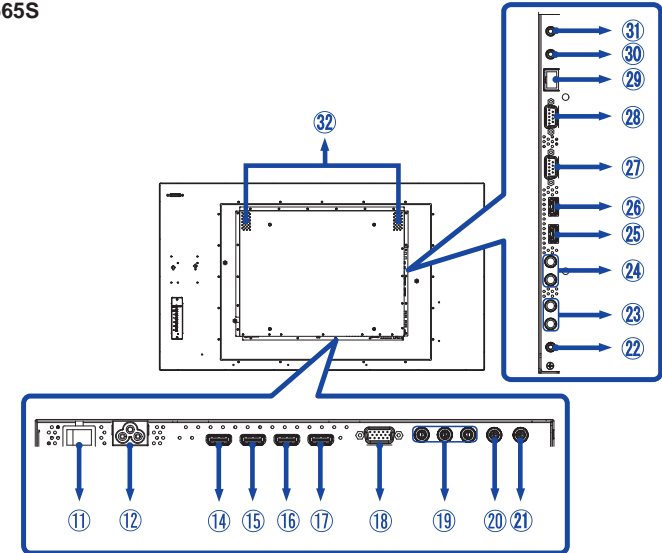

■ ProLite TH5565MIS

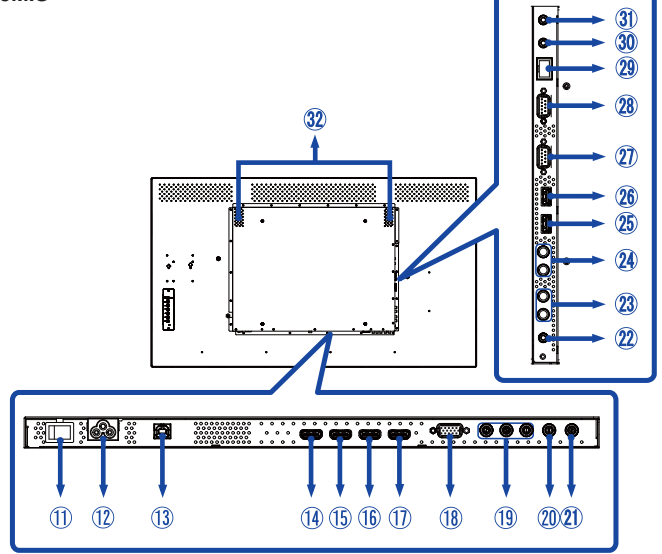

| 1              | AC SWITCH<br>  (ON) / (OFF)          | MAIN<br>POWER       | Main Power Switch                                   |
|----------------|--------------------------------------|---------------------|-----------------------------------------------------|
| 12             | AC IN                                | AC-INLET            | AC Connector( $\sim$ : Alternating current) (AC-IN) |
| 13             | USB Touch *                          | USB                 | USB Connector                                       |
| 14<br>15<br>1) | HDMI1 IN /<br>HDMI2 IN /<br>HDMI3 IN | HDMI                | HDMI Connector                                      |
| 16             | HDMI3 OUT                            | HDMI                | HDMI Connector                                      |
| 18             | VGA IN                               | D-SUB mini<br>15pin | VGA(D-sub) mini 15pin Connector                     |
| 19             | COMPONENT<br>VIDEO<br>(VIDEO IN)     | RCA G/B/R           | Component Video Connector                           |
| 20             | AV IN                                | RCA                 | Video Connector                                     |
| 21)            | AV OUT                               | RCA                 | Video Connector                                     |
| 22             | AUDIO IN1<br>(PC Audio In)           | Mini Jack           | Audio Connector                                     |
| 23             | AUDIO IN2                            | RCA L/R             | Audio Connector                                     |
| 24             | AUDIO OUT                            | RCA L/R             | Audio output Connector                              |
| 25<br>26       | USB1 / USB2<br>Media player          | USB                 | USB Connector                                       |
| Ø              | RS232C OUT                           | D-SUB<br>9pin       | RS232C Connector                                    |
| 28             | RS232C IN                            | D-SUB<br>9pin       | RS232C Connector                                    |
| 29             | LAN                                  | RJ45                | RJ45 Connector                                      |
| 30             | IR OUT                               | IR                  | IR Connector                                        |
| 31             | IR IN                                | IR                  | IR Connector                                        |
| 32             | SPEAKERS                             |                     | Speakers                                            |

\* Available for ProLite TH5565MIS only.

## INSTALLATION

#### CAUTION

- Follow the manual instructions for the type of mount you have selected. Refer all servicing to qualified service personnel.
- Moving the monitor requires at least two people.
- Before installing, please make sure the wall is strong enough to hold the necessary weight of the display and the mount.

## [WALL MOUNTING]

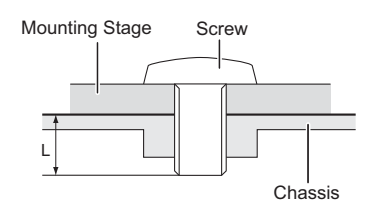

#### CAUTION

When using the wall mounting, consideration of thickness of the mounting stage needs to be taken. Tighten the M8 Screw with washer which "L" length is 10mm to fasten the monitor. Using a screw longer than this may cause electric shock or damage because it may contact with the electrical parts inside the monitor.

#### [INSTALLATION NOTE] \*Available for ProLite TH5565MIS only.

The touch kit of this monitor is an optical device that utilizes infrared light source and sensitive sensors for touch detection.

Notice the incident light that contains large quantities of infrared light may affect touch screen operation and performance.

Please install it with care as follows to ensure reliable touch performance.

Intense light / Specular light / Focus spotlight / Wide spread light / Direct sunlight / Indirect sunlight from the window and/or the glass door. / Not install the touch monitor right under the light source.

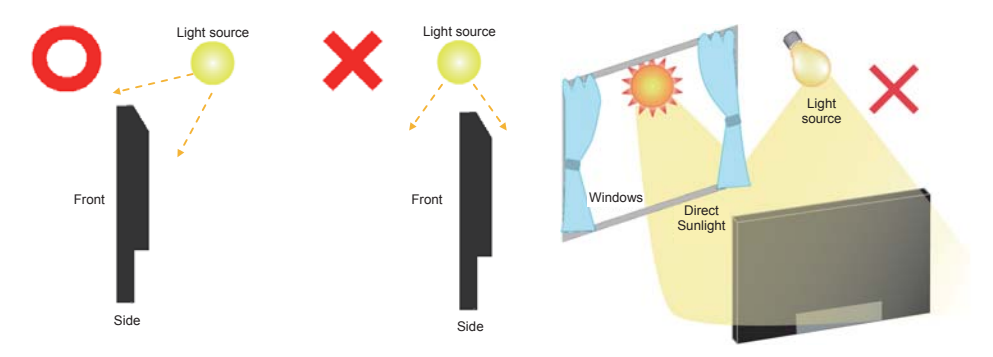

### [ROTATING THE DISPLAY]

It is designed to be compatible in both landscape and portrait modes.

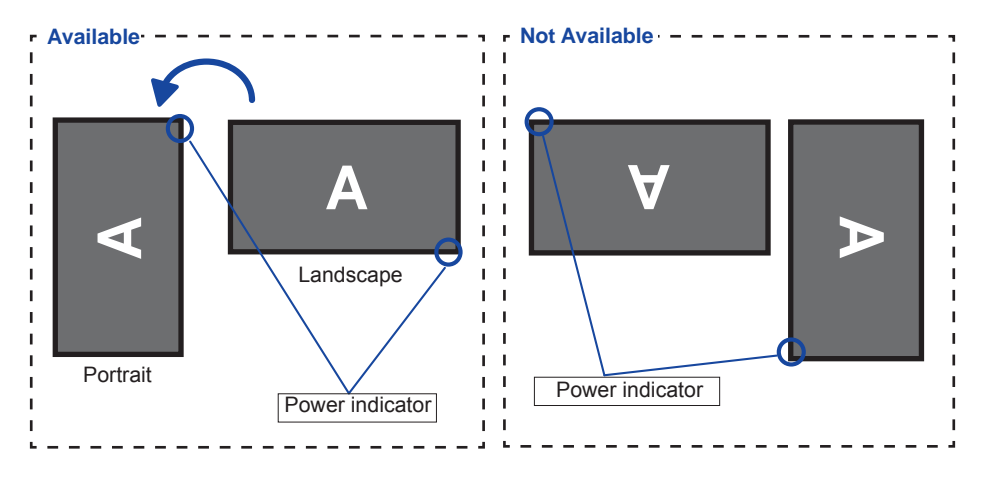

## **CONTROLS AND CONNECTORS : REMOTE CONTROL**

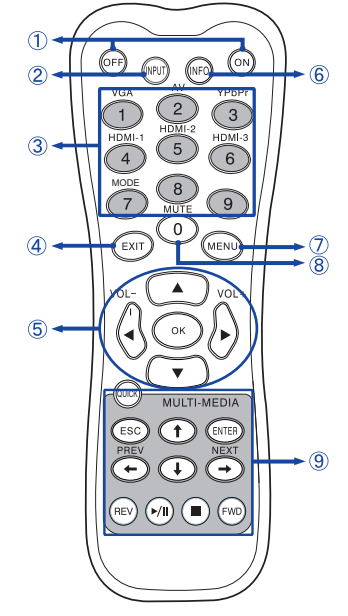

| 1 | ON/OFF                         | Turns the monitor ON and OFF.                                                                                                    |  |  |  |  |
|---|--------------------------------|----------------------------------------------------------------------------------------------------|--|--|--|--|
| 2 | INPUT                          | Selects the source.                                                                                                    |  |  |  |  |
| 3 | Number (1-9) /<br>Input source | Serve as input source buttons when the Menu is not displayed.                                                                                                    |  |  |  |  |
| 4 | EXIT                           | Returns to a previous menu or closes the OSD Menu.                                                                                                    |  |  |  |  |
| 5 | ▲▼◀►                           | <ul> <li>Navigates through submenus and settings.</li> <li>▲: Up Button</li> <li>♥: Down Button</li> <li>◄: Left Button</li> <li>♦: Right Button</li> <li>◄ (VOLUME-): Decreases the sound volume.</li> <li>▶ (VOLUME+): Increases the sound volume.</li> </ul>                    |  |  |  |  |
|   | ОК                             | Confirms your selection or save<br>changes.                                                                                                    |  |  |  |  |
| 6 | INFO                           | Provides source and resolution information.                                                                                                    |  |  |  |  |
| 7 | MENU                           | Opens the monitor's on-screen menu<br>systems. When the menu system is<br>already open, pressing this button will<br>select the previous submenu.                                                                                                    |  |  |  |  |
| 8 | Number (0)/<br>MUTE            | Turns on or off the mute function when the Menu is not displayed.                                                                                                    |  |  |  |  |
| 9 | MULTI-MEDIA                    | QUICK: Goes back to the main page.<br>ESC: Goes back to the previous page.<br>ENTER: Activates the selected menu<br>item.<br>←(PREV)/ ↑/↓/→(NEXT): Directional<br>arrows for selecting a desired item.<br>REV: Quick-Return<br>▶/II: Play / Pause<br>■ : Stop<br>FWD: Fast-Forward |  |  |  |  |

ENGLISH

## PREPARING THE REMOTE CONTROL

To use the remote control, insert the two dry batteries.

#### CAUTION

Do not use any other batteries other than those specified in this manual for the Remote Control. Do not insert old and new batteries together in the Remote Control. Make sure that the terminals match the "+" and "-" indications in the battery compartment. Burst batteries or the electrolyte from these batteries may cause stains, fire or injury.

① Slide back and remove the battery cover in the direction of the arrow.

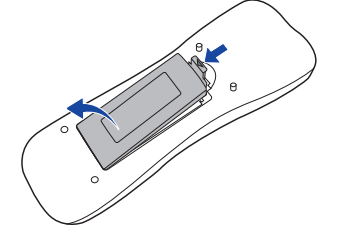

- ② Align and insert two AAA batteries according to their plus and minus ports (as indicated in the remote control). Battery x 2

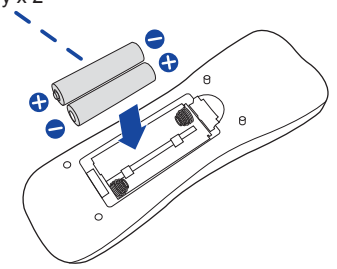

③ Replace the battery cover in the direction of the arrow and snap it back into place.

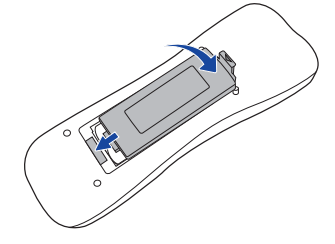

# **NOTE** Replace with new batteries when the Remote Control does not work close to the monitor. Use AAA dry batteries.

- Operate the Remote Control by pointing it toward the Remote Sensor on the monitor.
- Other manufacturers remote control will not work with this monitor. Use the provided Remote Control ONLY.
- Used batteries needed to follow the local rules to be discarded. (Suggestion: to dispose of used batteries please follow correct policy as per your local regulations.)

#### Turning the monitor ON

The monitor is turned On and the Power Indicator turns to Green when you press the POWER Button on the monitor or the Remote Control. The monitor is turned Off and the Power Indicator turns to Red when you press the POWER Button on the monitor or the Remote Control. Press again to turn On the monitor.

## NOTE

Even when using the power management mode or turning OFF the Power Switch, the monitor will consume a small amount of electricity. Disconnect the Power Cable from the power supply whenever the monitor is not in use or during the night, to avoid unnecessary power consumption.

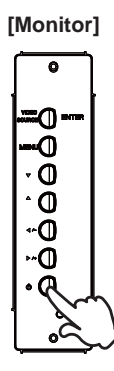

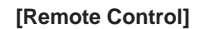

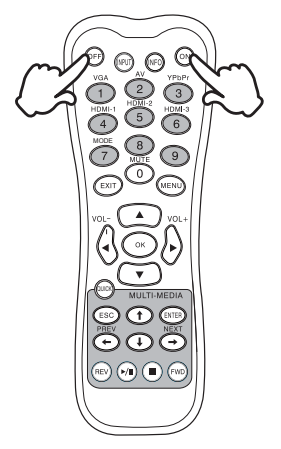

#### Display the adjustment menu page

The menu page appears on the screen when you press the MENU Button on the monitor or the Remote Control.

The menu page disappears when you press the EXIT Button on the Remote Control again.

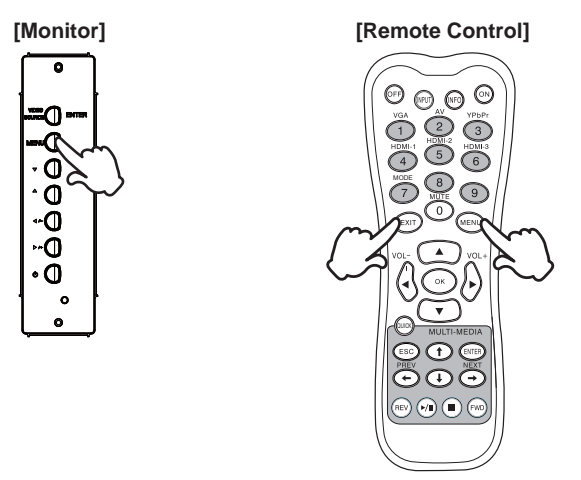

#### Move the cursor vertically

Select adjustment by pressing the ▲ / ▼ Button while the menu page is displayed on the screen.

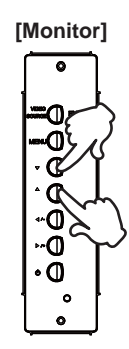

#### [Remote Control]

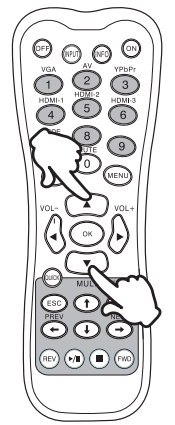

#### Move the cursor horizontally

Select menu or setting, or perform the adjustment by pressing the  $\triangleleft$  /  $\blacktriangleright$  Button while the menu page is displayed on the screen.

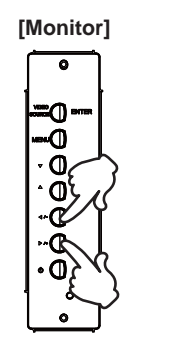

#### [Remote Control]

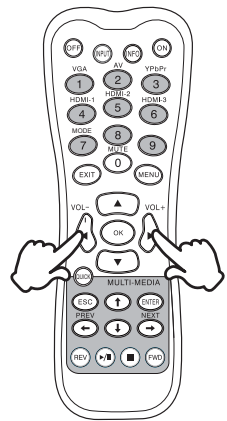

#### Adjust the volume of sound

Press the  $\triangleleft$  /  $\blacktriangleright$  Button to adjust the volume of sound when the menu page is not displayed on the screen.

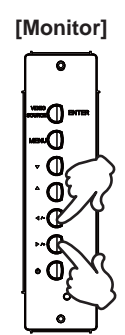

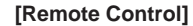

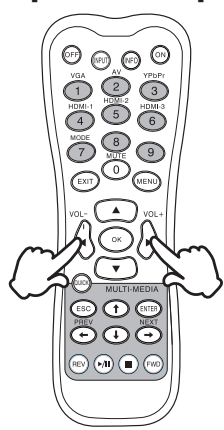

#### Switch the input signal

This is activated when you successively press the VIDEO SOURCE Button on the monitor or INPUT Button on the Remote Control as follows:

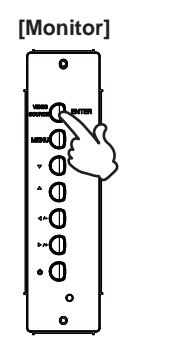

[Remote Control]

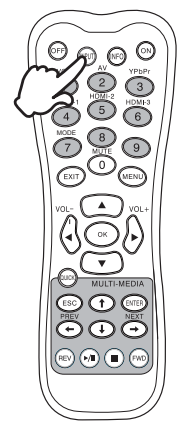

## CONNECTING YOUR MONITOR

①Ensure that both the computer and the monitor are switched off.

②Connect the computer to the monitor with the signal cable.

③Connect the computer to the monitor with the USB Cable.\*

(4) Connect the Power Cable to the monitor first and then to the power supply.

⑤ Turn on your monitor (Main Power Switch and Power Switch) and computer.

- **NOTE** The signal cables used for connecting the computer and monitor may vary with the type of computer used. An incorrect connection may cause serious damage to both the monitor and the computer. The cable supplied with the monitor is for a standard connector. If a special cable is required please contact your local iiyama dealer or regional iiyama office.
  - For connection to Macintosh computers, contact your local iiyama dealer or regional iiyama office for a suitable adaptor.
  - Make sure you tighten the finger screws at each end of the Signal Cable.
  - Don't connect the RS-232C cable and the USB cable to the computer at the same time. And cannot use those at the same time.\*
  - When USB cable connected than wait for 8 seconds and the touch function is ready to go. It can be activated by pen, finger or any other pointer.\*

[Example of Connection]

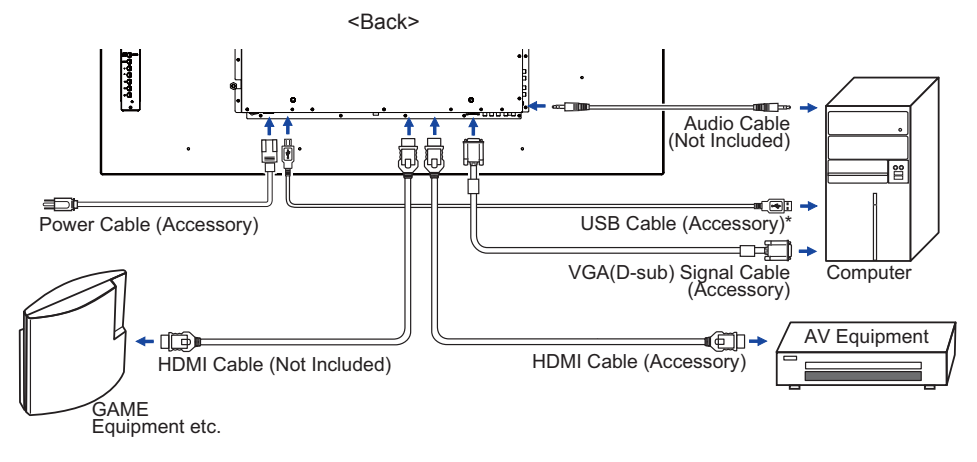

\* Available for ProLite TH5565MIS only.

## [ Connection example with the peripheral device ]

## CAUTION

Turn off the power switch and unplug the monitor and peripherals before connection to avoid electric shock or damage.

### NOTE

- Refer to the user manual of peripherals at the same time.
- Ensure you have the necessary cables as required.

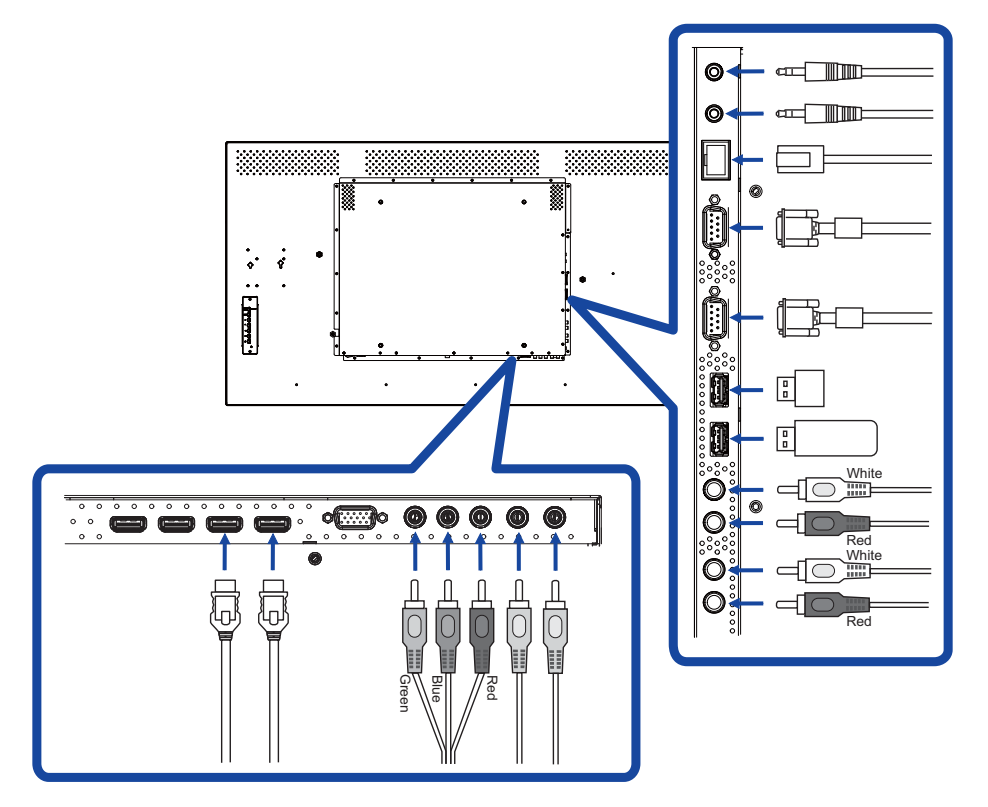

## [ About the daisy chain ]

Monitor control connection

#### RS-232C

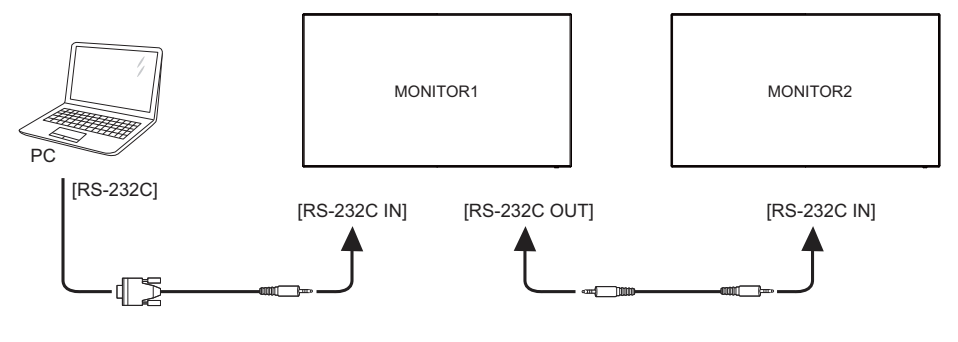

Digital video connection

## HDMI

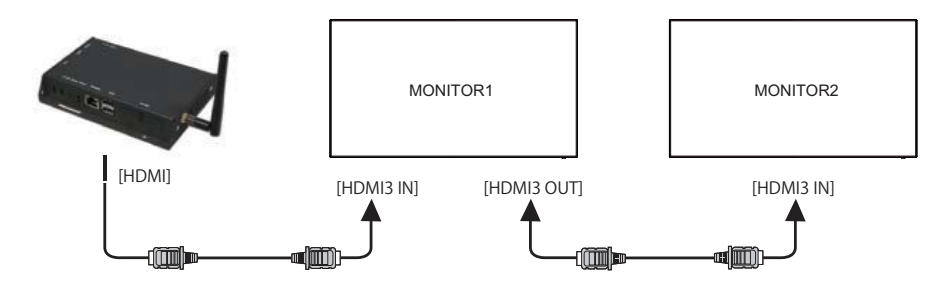

## [Network Connection]

#### Connecting to a LAN

To set the monitor to connect to a local area network.

- 1. Connect a RJ45 cable to the corresponding ports on the monitor and your LAN switch or router.
- 2. Select the LAN in the Control Setting of the OSD menu.
- 3. Set the Network Settings of the OSD menu. (IP Address Setup / DNS Setup)
- 4. Save the settings and return to the previous menu.

#### • Controlling the Monitor

Once you have the correct IP Address for your monitor and the monitor is on or in standby mode, you can use any computer that is on the same local area network to control the monitor.

- NOTE You can not control the monitor via the RS-232C connector when LAN control is in use.
  It is recommended that you use a recent Internet Explorer browser version.
- 1. Enter the IP Address of the monitor in the address bar of your browser and press ENTER button.
- 2. Input ID and Password.
  - ID: admin

Password: system

3. The setting page appears.

INFORMATION / PICTURE&SOUND / SCREEN / SETTING / SCHEDULE / MAIL REPORT / NETWORK

**NOTE** If you would like to turn on the monitor from a web page.

Make sure the setting > Control setting menu is set to LAN, and the setting > Power Save menu is set to Off.

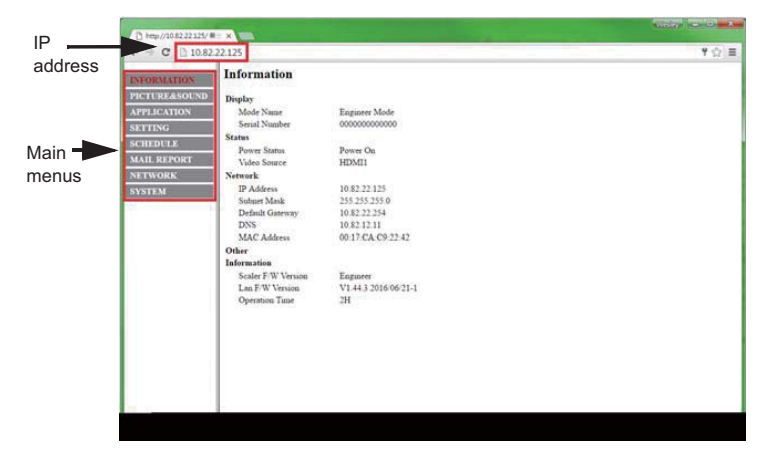

## **COMPUTER SETTING**

- Signal Timing Change to the desired signal timing listed on page 46: COMPLIANT TIMING.
- Windows XP/Vista/7/8/8.1/10 Plug & Play

The iiyama LCD monitor complies with DDC2B of VESA standard. The Plug & Play function runs on Windows XP/Vista/7/8/8.1/10 by connecting the monitor to DDC2B compliant computer with the Signal Cable supplied.

For installation on Windows XP: The monitor Information File for iiyama monitors may be necessary for your computer and obtained via the Internet, using the address:

http://www.iiyama.com

#### NOTE

- For additional information on how to download the driver for your touch screen monitor, please access the internet site noted above.
  - Monitor Drivers are not required in most cases for Macintosh or Unix operating systems. For further information, please contact your computer dealer first for advice.
- Procedure for turning ON the Power Switch Turn ON the monitor first, and then the computer.

■ MULTI-TOUCH :

#### ProLite TH5565MIS

This monitor complies with DDC2B of VESA standard. (Plug&play compliant) The MULTI-TOUCH function runs on Windows7/8/8.1/10 by connecting the monitor to DDC2B compliant computer with the USB cable supplied.

TOUCH support operation system :

#### ProLite TH5565MIS

Microsoft Windows XP (64 bit and 32 bit)

Microsoft Windows Vista (64 bit and 32 bit)

Microsoft Windows 7 (64 bit and 32 bit)

Microsoft Windows 8/8.1 (64 bit and 32 bit)

Microsoft Windows 10 (64 bit and 32 bit)

Mac OS X V10.6.4 & higher HID for single touch only

10.10 - 10.11 need calibration or driver installation.

Linux 3.0 & higher need patch for multi-touch

3.5 & higher HID for multi-touch

Not support Windows earlier versions.

|                    | Windows10  | Windows8/8.1*6 | Windows7*5 | Windows7*4 | Vista | XP | Mac OSX | Linux |
|--------------------|------------|----------------|------------|------------|-------|----|---------|-------|
| Default mouse*1    | 0          | 0              | 0          | 0          | 0     | 0  | 0       | 0     |
| Touch digitizer*2  | 0          | 0              | 0          | 0          | 0     | ×  | ×       | ×     |
| Windows gestures*3 | <b>*</b> 7 | 0              | 0          | ×          | ×     | ×  | ×       | ×     |

\*1 Default mouse (click, drag, double-click and right-click)

\*2 Touch digitizer (click, drag /selection, double-click, right-click, flick and visual feedback)

\*3 Digitizer with Windows7 multi-touch gestures

\*4 Windows 7 - Starter and Home Basic version

\*5 Windows 7 - Home Premium, Professional, Enterprise and Ultimate versions

\*6 Windows 8/8.1 need non-OEM version for multi-touch support

\*7 Not support Windows10 Pad Gesture

# **OPERATING THE MONITOR**

To create the best picture, your iiyama LCD monitor has been preset at the factory with the COMPLIANT TIMING shown on page 46. You are also able to adjust the picture by following the button operation shown below. For more detailed adjustments, see page 36 for SCREEN ADJUSTMENTS.

 Press the MENU button to start the On Screen Display feature. There are additional Menu items which can be switched by using the ▲ / ▼ buttons.

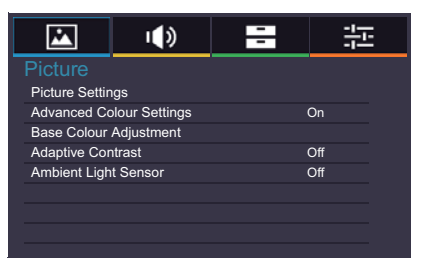

- ② Select the Menu item of the adjustment you want to make. Press the OK button on the remote control or ENTER button on the monitor and enter the menu page. Then, use the ▲ / ▼ buttons to highlight the desired adjustment item.
- ③ Press the OK button on the remote control or ENTER button on the monitor again. Use the ◀ / ► buttons to make the appropriate adjustment or setting.
- ④ Press the EXIT button to leave the menu, and the settings you just made would be automatically saved.

For example, to correct for vertical position, select Menu item of Screen. Select "Settings" by using the  $\blacktriangle$  /  $\blacktriangledown$  buttons. Press the OK button on the remote control. Next, select "VGA Settings" by using the  $\blacktriangle$  /  $\blacktriangledown$  buttons. Press the OK button on the remote control. Then, select "V. Position" by using the  $\blacktriangle$  /  $\blacktriangledown$  buttons.

Use the  $\blacktriangleleft$  /  $\blacktriangleright$  buttons to change the vertical position settings. The vertical position of the overall display should be changing accordingly while you are doing this.

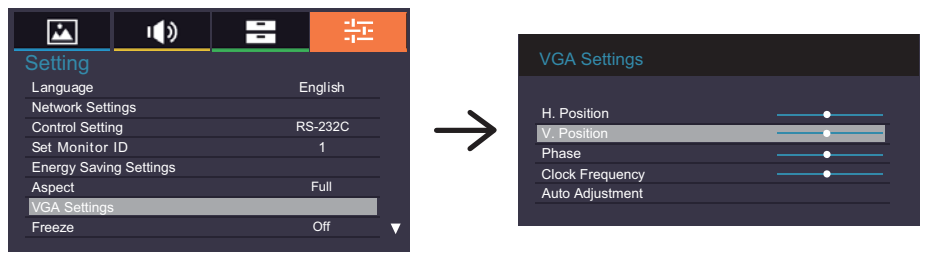

Press the EXIT button on the remote control lastly, it ends, all changes are saved in the memory.

## NOTE

- The EXIT button on the remote control can be used to return previous menu item.
- Any changes are automatically saved in the memory when the On Screen Display disappears. Turning off the power should be avoided while using the Menu.
- Adjustments for Image Position, Clock Frequency and Phase are saved for each signal timing. Except for these adjustments, all other adjustments have only one setting which applies to all signal timings.

## [LOCK MODE]

- Back Controller Button: \* Available Back Controller only.
   Pressing and holding the ◀/ and ▶ / + buttons for about 5 seconds when Menu is not displayed, will lock/unlock the Back Controller Button Lock function.
- Remote Control Button: \* Available Back Controller only.
   Pressing and holding the MENU and ◀ / buttons for about 5 seconds when Menu is not displayed, will lock/unlock the Remote Control Button Lock function.
- Back Controller Button & Remote Control Button: \* Available for Remote Control only. Press and hold the ▼ button for about 5 seconds, then press the OK button when Menu is not displayed to activate/deactivate the Back Controller and Remote Control Lock function.

**Direct** \* Available for Remote Control only.

#### • Freeze Function:

Press the ▼ button and then press 0 button when Menu is not displayed. Repeat successively to activate/deactivate the function.

#### Automatic Power Down Function:

Press the **▲** button and then press 0 button when Menu is not displayed and "Automatic Power Down" is turned On.

Will be disabled any time a button is pressed.

# ADJUSTMENT MENU CONTENTS

| Picture |                | u (ti)         | - |     |
|---------|----------------|----------------|---|-----|
|         |                |                |   |     |
|         | Picture Settin | igs            |   |     |
|         | Advanced Co    | olour Settings |   | On  |
|         | Base Colour    | Adjustment     |   |     |
|         | Adaptive Cor   | ntrast         |   | Off |
|         | Ambient Ligh   | t Sensor       |   | Off |
|         |                |                |   |     |
|         |                |                |   |     |
|         |                |                |   |     |
|         |                |                |   |     |

| Adjustment Item |                   | Problem / Option        |                                                                          | Button to Press                 |                                     |                        |          |                                              |  |
|-----------------|-------------------|-------------------------|--------------------------------------------------------------------------|---------------------------------|-------------------------------------|------------------------|----------|----------------------------------------------|--|
|                 |                   | Vivid                   | F                                                                        | or displayin                    | ١ç                                  | g outdoo               | r sce    | nery images.                                 |  |
|                 | Picture Mode      | Standard                | d F                                                                      | For general v<br>default settin | windows environment and monitor ng. |                        |          |                                              |  |
|                 |                   | Cinema                  | Cinema For movie and video environment.                                  |                                 |                                     |                        |          |                                              |  |
|                 |                   | Custom                  | Custom Displays a picture on a screen set by Image Settings adjustments. |                                 |                                     |                        |          |                                              |  |
|                 | Backlight*3       | Brightne                | back light is reduced.                                                   |                                 |                                     |                        |          |                                              |  |
|                 | Contrast          | Too dull<br>Too intense |                                                                          |                                 |                                     |                        |          | \$<br>\$                                     |  |
|                 | Brightness*1      | Too dark<br>Too bright  |                                                                          |                                 |                                     |                        |          | \$<br>\$                                     |  |
| Picture         | Saturation*2      | Too weak<br>Too strong  |                                                                          |                                 |                                     |                        |          |                                              |  |
| Settings        | Hue* <sup>4</sup> | Purplish<br>Greenisł    | h                                                                        |                                 |                                     |                        |          | \$<br>\$                                     |  |
|                 | Sharpness         | Too soft<br>Too shar    |                                                                          |                                 |                                     |                        | \$<br>\$ |                                              |  |
|                 |                   | Off                     | Con                                                                      | trast Booste                    | er                                  | r is turned off.       |          |                                              |  |
|                 | Contrast Booster  | Low                     | Impi                                                                     | roves the co                    | or                                  | ntrast of              | the p    | picture.                                     |  |
|                 | Contrast Dooster  | Middle                  | Impi                                                                     | roves the co                    | or                                  | ntrast of              | the p    | picture more than Low.                       |  |
|                 |                   | High                    | Impi                                                                     | roves the co                    | or                                  | ntrast of              | the p    | picture more than Middle.                    |  |
|                 |                   | Cool (Blu               | uish v                                                                   | white)                          |                                     | Red Lev                | vel      | Too weak                                     |  |
|                 |                   | Neutral (               | (Gree                                                                    | enish white)                    |                                     | Green Level Too strong |          | Too strong                                   |  |
|                 | Color Temp.       | Warm (R                 | Reddi                                                                    | sh white)                       |                                     | Blue Le                | vel      |                                              |  |
|                 |                   | Custom                  |                                                                          |                                 |                                     | Reset                  | Yes      | Resets all settings in the Color Temp. menu. |  |

## Picture

|                | I)             | - |     |
|----------------|----------------|---|-----|
| Picture        |                |   |     |
| Picture Settin | igs            |   |     |
| Advanced Co    | olour Settings | ( | On  |
| Base Colour    | Adjustment     |   |     |
| Adaptive Cor   | ntrast         | ( | Off |
| Ambient Ligh   | t Sensor       | ( | Off |
|                |                |   |     |
|                |                |   |     |
|                |                |   |     |

| Adjustment Item     |                         | Problem / Option |                                                         |                                                            | Button to Press                                                                                                    |  |  |
|---------------------|-------------------------|------------------|---------------------------------------------------------|------------------------------------------------------------|----------------------------------------------------------------------------------------------------|--|--|
|                     |                         | Auto<br>Clean    | On                                                      |                                                            | The function reduces (grained) noise of a<br>compressed or converted MPEG signal. It may<br>also improve the quality of blurry pictures. |  |  |
|                     |                         |                  | Off                                                     |                                                            | Auto Clean is turned off.                                                                                                    |  |  |
|                     |                         |                  | Off                                                     |                                                            | MPEG NR is turned off.                                                                                                    |  |  |
|                     |                         |                  | Low                                                     |                                                            | Sets the MPEG NR noise reduction level.                                                                                                  |  |  |
|                     | Noise                   | MPEG<br>NR       | Middle Sets the MPEG NR noise reduction than Low.       |                                                            | Sets the MPEG NR noise reduction level more than Low.                                                                                    |  |  |
| Picture<br>Settings | Reduction* <sup>2</sup> |                  | High                                                    |                                                            | Sets the MPEG NR noise reduction level more than Middle.                                                                                 |  |  |
|                     |                         |                  | Off                                                     |                                                            | DNR is turned off.                                                                                                    |  |  |
|                     |                         |                  | Low                                                     |                                                            | Sets the DNR noise reduction level.                                                                                                    |  |  |
|                     |                         | DNR              | Midd                                                    | le                                                         | Sets the DNR noise reduction level more than Low.                                                                                        |  |  |
|                     |                         |                  | High                                                    |                                                            | Sets the DNR noise reduction level more than Middle.                                                                                     |  |  |
|                     | Depat                   | No               | Return to Menu.                                         |                                                            |                                                                                                    |  |  |
|                     | Reset                   | Yes              | Resets all settings in the Picture Settings menu.       |                                                            |                                                                                                    |  |  |
| Advanced            | Colour                  | On               | Enable the Base Color Adjustment.                       |                                                            |                                                                                                    |  |  |
| Settings            |                         | Off              | Disable the Base Color Adjustment.                      |                                                            |                                                                                                    |  |  |
|                     |                         | Adjusts the      | djusts the parameter of Hue, Saturation and Brightness. |                                                            |                                                                                                    |  |  |
|                     |                         | Red              |                                                         |                                                            |                                                                                                    |  |  |
|                     |                         | Green            |                                                         |                                                            |                                                                                                    |  |  |
|                     |                         | Blue             | Too v                                                   | vea                                                        | ik 🔶 🔶                                                                                                    |  |  |
| Adjustmen           | ur                      | Yellow           | Too s                                                   | stroi                                                      | ng 👉 🗲                                                                                                    |  |  |
| / lajuotinen        | it.                     | Magenta          |                                                         |                                                            |                                                                                                    |  |  |
|                     |                         | Cyan             |                                                         |                                                            |                                                                                                    |  |  |
|                     |                         |                  | No                                                      | Re                                                         | eturn to Menu.                                                                                                    |  |  |
|                     |                         | Reset            | Yes                                                     | Yes Resets all settings in the Base Colour Adjustmer menu. |                                                                                                    |  |  |
| A dentility - C     | Sentrest                | On               | Enha                                                    | nce                                                        | es image contrast for dark scenes.                                                                                                    |  |  |
| Adaptive Contrast   |                         | Off              | Adaptive Contrast is turned off.                        |                                                            |                                                                                                    |  |  |

| Picture              | Picture<br>Picture Settings<br>Advanced Colou<br>Base Colour Adj | r Settings<br>ustment                | On 구구                   |                        |  |
|----------------------|------------------------------------------------------------------|--------------------------------------|-------------------------|------------------------|--|
|                      | Adaptive Contra                                                  | st                                   | Off                     |                        |  |
|                      | Ambient Light Se                                                 | ensor                                | Off                     |                        |  |
|                      |                                                                  |                                      |                         |                        |  |
|                      |                                                                  |                                      |                         |                        |  |
|                      |                                                                  |                                      |                         |                        |  |
|                      |                                                                  |                                      |                         |                        |  |
|                      |                                                                  |                                      |                         |                        |  |
| Adjustment Item      | Problen                                                          | n / Option                           |                         | Button to Press        |  |
| Ambient Light Sensor | On                                                               | Automatically ad<br>ambient lighting | djust image conditions. | brightness to changing |  |
|                      | Off                                                              | Ambient Light Sensor is turned off.  |                         |                        |  |

<sup>\*1</sup> Adjust the Brightness when you are using the monitor in a dark room and feel the screen is too bright.
 <sup>\*2</sup> Only AV, YPbPr and HDMI(Video) inputs.
 <sup>\*3</sup> Backlight is disabled when the Ambient Light Sensor or Adaptive Contrast is active.
 <sup>\*4</sup> Only AV(NTSC) input.

| Sound      |             | Sou<br>Bala<br>Adva<br>HDM<br>Spec | Ind<br>nce<br>anced Sound Settings<br>Il Audio<br>ctrum Analyser |                          | HDMI   |                                                          |
|------------|-------------|------------------------------------|------------------------------------------------------------------|--------------------------|--------|----------------------------------------------------------|
| Adjus      | stment Item |                                    | Problem / C                                                      | ption                    |        | Button to Press                                          |
| Balance    |             |                                    | Left side speal<br>Right side spe                                | ker louder<br>aker loude | er     |                                                          |
|            |             |                                    | Natural                                                          | Bass                     | Тоо    | weak 🔶 🔶                                                 |
| Advanced   | Sound Modo  |                                    | Clear Voice                                                      | Treble                   | Too    | strong 🔶 🗲                                               |
| Settings   | Sound Mode  |                                    | Dynamic                                                          |                          | No     | Return to Menu.                                          |
|            |             |                                    | Standard                                                         | Reset                    | Yes    | Resets all settings in the Advanced Sound Settings menu. |
|            |             |                                    | HDMI                                                             | Selects t                | he HE  | DMI input.                                               |
|            | 1           |                                    | Line-In                                                          | Selects t                | he Lir | ie-In input.                                             |
| Spectrum A | nalyser     |                                    | Displays the sp                                                  | pectrum a                | nalyse | er for the selected audio source.                        |

## Applications

|              | I () | - |  |
|--------------|------|---|--|
| Applicatic   | ons  |   |  |
| Media Player |      |   |  |
| Schedule     |      |   |  |
| Display Wall |      |   |  |
|              |      |   |  |
|              |      |   |  |
|              |      |   |  |
|              |      |   |  |
|              |      |   |  |

ENGLISH

| Adjustment Item | Problem / O        | ption                      | Button to Press                                                                                |
|-----------------|--------------------|----------------------------|------------------------------------------------------------------------------------------------|
|                 | Photos             | Displa                     | iys a list of Photos in USB1/USB2.                                                             |
| Media Player    | Music              | Displa                     | eys a list of Music in USB1/USB2.                                                              |
|                 | Videos             | Displa                     | iys a list of Videos in USB1/USB2.                                                             |
|                 | Date and<br>Time * | Displa<br>Year/M<br>Time s | ys the current date and time.<br>/onth/Day/Hour/Minute<br>set / Date set                       |
| Schedule        | Clock Display      | On                         | Displays time.                                                                                 |
|                 | Clock Display      | Off                        | Clock Display is turned off.                                                                   |
|                 | On/Off Timer       | Sets w<br>On/Of            | vhen to turn on or off the display.<br>f/Everyday/Mon/Tue/Wed/Thu/Fri/Sat/Sun                  |
|                 | H Monitors         | Sets t<br>horizo           | he number of displays used in the<br>ntal position.                                            |
|                 | V Monitors         | Sets t<br>positio          | he number of displays used in the vertical on.                                                 |
|                 | H Position         | Sets tl<br>matrix          | he horizontal position of the display wall                                                     |
|                 | V Position         | Sets t<br>matrix           | he vertical position of the display wall                                                       |
| Display Wall    | Frame<br>comp.     | On                         | Adjusts images near the display edges<br>for optimal demonstration across the<br>display wall. |
|                 |                    | Off                        | Return to Menu.                                                                                |
|                 |                    | On                         | The power indicator is turned on.                                                              |
|                 |                    | Off                        | The power indicator is turned off.                                                             |
|                 | Power On           | On                         | All Display wall monitors will power on randomly within 10 seconds.                            |
|                 |                    | Off                        | Power On Delay is turned off.                                                                  |

\* You must set this item when using "On/Off Timer".

| Setting                                | Setti<br>Langu<br>Netwo<br>Contro<br>Set M<br>Energ<br>Aspec<br>VGA S<br>Freeze | ng<br>nage<br>ork Settings<br>ol Setting<br>loonitor ID<br>y Saving Setting<br>t<br>settings<br>e | <b>)</b><br>JS                    |                                                                       | English<br>RS-2320<br>1<br>Full<br>Off                      |                            |                                                                                                    |                                                                                          |
|----------------------------------------|---------------------------------------------------------------------------------|---------------------------------------------------------------------------------------------------|-----------------------------------|-----------------------------------------------------------------------|-------------------------------------------------------------|----------------------------|----------------------------------------------------------------------------------------------------|------------------------------------------------------------------------------------------|
| Adjustment Iten                        |                                                                                 | Problem                                                                                           | n / O                             | ption                                                                 |                                                             |                            | B                                                                                                   | utton to Press                                                                           |
|                                        | Ц                                                                               | English                                                                                           |                                   | English                                                               |                                                             |                            | Русский                                                                                             | Russian                                                                                  |
|                                        |                                                                                 | Français                                                                                          |                                   | French                                                                |                                                             |                            | Čeština                                                                                             | Czech                                                                                    |
| Language                               |                                                                                 | Deutsch                                                                                           |                                   | Germa                                                                 | n                                                           |                            | Italiano                                                                                            | Italian                                                                                  |
|                                        | ļ                                                                               | Nederland                                                                                         | ls                                | Dutch                                                                 |                                                             |                            | 日本語                                                                                                 | Japanese                                                                                 |
|                                        |                                                                                 | Polski                                                                                            |                                   | Polish                                                                |                                                             |                            |                                                                                                    |                                                                                          |
|                                        |                                                                                 |                                                                                                   |                                   |                                                                       | On                                                          | O<br>A<br>ga               | nce you are cor<br>ddress, Subnet<br>ateway settings                                                | nnected, the IP<br>mask and Default<br>are displayed.                                    |
| Network Settings                       |                                                                                 | Setup                                                                                             | S                                 | Auto<br>Setup                                                         | Off                                                         | lf<br>yc<br>or<br>ar<br>er | you are not con<br>our IT administra<br>in the IP Address<br>and Default gatew<br>inter them accord | nected, contact<br>itor for information<br>s, Subnet mask<br>vay settings and<br>dingly. |
| Network Octange                        |                                                                                 |                                                                                                   |                                   |                                                                       | On                                                          | O<br>P                     | nce you are cor<br>rimary DNS sett                                                                  | nnected, the<br>tings is displayed.                                                      |
|                                        |                                                                                 | DNS Setu                                                                                          | ıp                                | Auto<br>Setup                                                         | Off                                                         | lf<br>yc<br>or<br>er       | you are not con<br>our IT administra<br>the Primary Dinter them accord                              | nected, contact<br>itor for information<br>NS settings and<br>dingly.                    |
|                                        |                                                                                 | MAC Addr                                                                                          | ress                              | Display<br>connec                                                     | s the sted.                                                 | ado                        | dress of the MA                                                                                     | C which is                                                                               |
|                                        |                                                                                 | RS-232C                                                                                           |                                   | Selects                                                               | the R                                                       | s-                         | 232C to control                                                                                     | the display.                                                                             |
|                                        | IT IT                                                                           | LAN                                                                                               |                                   | Selects                                                               | this o                                                      | pti                        | on to control the                                                                                   | e display via LAN.                                                                       |
| Control Setting                        |                                                                                 | IR Passthr                                                                                        | ough                              | Selects<br>connec<br>Primary<br>NOTE<br>To rese<br>Primary<br>control | this c<br>ted via<br>//Secc<br>t to th<br>, pres<br>for 5 s | e c                        | on if multiple di<br>2S-232C cables<br>lary<br>lefault settings<br>he INFO button<br>conds.         | splays are<br>(IR Passthrough<br>on the remote                                           |
| Set Monitor ID *1                      |                                                                                 | Set ID to t<br>1-98                                                                               | the M                             | lonitor.                                                              |                                                             |                            |                                                                                                    |                                                                                          |
| Energy<br>Saving Power Sav<br>Settings | , * <sup>2</sup>                                                                | On Off                                                                                            | All ir<br>savi<br>it. If<br>to pr | nput sound<br>ng mode<br>an anoth<br>ress the                         | rces c<br>, but o<br>ner inp<br>POWI                        | an<br>onl<br>out<br>ER     | activate enterin<br>y the VGA signs<br>source is conne<br>button.                                   | ng the power<br>al can deactivate<br>ected you have                                      |

## Setting

|                | u ())       | - | 茫      |   |
|----------------|-------------|---|--------|---|
|                |             |   |        |   |
| Control Settin | ng          | R | 5-232C |   |
| Set Monitor    | ID          |   |        |   |
| Energy Savir   | ng Settings |   |        |   |
| Aspect         |             |   | Full   |   |
| VGA Settings   |             |   |        |   |
| Freeze         |             |   | Off    |   |
| Blue Screen    |             |   | Off    |   |
| Touch Featu    | re          |   | Off    | V |
|                |             |   |        |   |

ENGLISH

| Adjustn                      | nent Item                  | Problem / Op                     | bion Button to Press                                                                                                    |
|------------------------------|----------------------------|----------------------------------|----------------------------------------------------------------------------------------------------|
| Energy<br>Saving<br>Settings | Automatic<br>Power<br>Down | On                               | <ul> <li>Enable the Automatic Power Down function.</li> <li>• The monitor will turn off automatically after 3 hours without any key operation.</li> <li>• When this function is on, pressing the button and then the 0(MUTE) button on the remote control can turn this function off.</li> </ul> |
|                              | Direct                     | Off                              | Automatic Power Down is turned off.                                                                                                    |
|                              |                            | Zoom* <sup>3</sup>               | Enlarge the picture, keeping its original aspect ratio.                                                                                                    |
|                              |                            | 4:3* <sup>3</sup>                | Displays all picture in 4:3 aspect ratio.                                                                                                    |
|                              |                            | Wide zoom* <sup>3</sup>          | Enlarge to fill screen with minimum distortion.                                                                                                    |
| Aspect                       |                            | Full                             | Enlarge the picture horizontally to fill the screen if the picture source is 4:3 (standard definition). When the picture source is 16:9 (high definition), it is not scaled.                                                                                                    |
|                              |                            | Normal*4                         | Enlarges the picture to fill the screen in the vertical direction, keeping the same aspect ratio.                                                                                                    |
|                              |                            | Real*4                           | Displays the picture dot by dot.                                                                                                    |
|                              |                            | H. Position                      | □     Too far to the left       □     Too far to the right                                                                                                    |
|                              |                            | V. Position                      | □     Too low       □     Too high                                                                                                    |
| VGA Settir                   | ngs * <sup>5</sup>         | Phase                            | To correct flickering text or lines                                                                                                    |
|                              |                            | Clock<br>Frequency               | □     Too narrow       □     Too wide                                                                                                    |
|                              |                            | Auto<br>Adjustment <sup>*6</sup> | Adjusts Position, Clock Frequency and Phase automatically.                                                                                                    |
| <b>F</b>                     |                            | On                               | Freezes the picture.                                                                                                    |
| reeze                        | Direct                     | Off                              | Freeze is turned Off.                                                                                                    |
| Blue Scree                   | en                         | On                               | Displays a blue screen when no input signal is detected.                                                                                                    |
|                              |                            | Off                              | Blue Screen is turned Off.                                                                                                    |
|                              |                            |                                  |                                                                                                    |

Direct See page 24 for Direct.

| S | et  | tir  | ŋg  |
|---|-----|------|-----|
| - | ••• | •••• | . 3 |

|              | ı()      | -   |         |
|--------------|----------|-----|---------|
| Setting      |          |     |         |
| Touch Featur | re       |     | Off 🔺   |
| Anti Image R | etention |     | Off     |
| OSD Rotation |          | Lar | ndscape |
| OSD Info Box | < .      |     | On      |
| IR Out       |          |     | Off     |
| Opening Log  | 0        |     | On      |
| Information  |          |     |         |
| All Reset    |          |     |         |
|              |          |     |         |

| Adjustment Item | Problem / Op   | btion Button to Press                                                                                                    |
|-----------------|----------------|----------------------------------------------------------------------------------------------------|
|                 | _              | Enable the touch function.                                                                                                    |
| Touch Feature*7 | On             | NOTE Display wall will be disabled to optimize touch performance.                                                                 |
|                 | Off            | Return to Menu.                                                                                                    |
| Anti Image      | On             | Automatically displays swift moving patterns every 1 second to prevent image retention on the screen.                             |
| Relention       | Off            | Image Retention is turned off.                                                                                                    |
| OSD             | Landscape      | Landscape display                                                                                                    |
| Rotation        | Portrait       | Portrait display                                                                                                    |
| OSD Info Box    | On             | Switching signal inputs, or changing timing, the current input source and resolution information will be displayed on the screen. |
|                 | Off            | OSD Info Box is turned off.                                                                                                    |
| IR Out          | On             | To operating multiple monitors with one remote control.<br>Multiple monitors to connect using the IR cables.                      |
|                 | Off            | IR Out is turned off.                                                                                                    |
|                 | On             | iiyama Logo displayed when the monitor is turned on.                                                                              |
| Opening Logo    | Off            | iiyama Logo does not display when the monitor is turned on.                                                                       |
|                 | Date/Model Nar | me/Serial Number/Operation Time/Software Version/                                                                                 |
| Information     | LAN Version/IP | Address* <sup>8</sup>                                                                                                    |
| mornation       | NOTE See y     | our graphic card user guide for more information about ging the resolution and refresh.                                           |
|                 | No             | Return to Menu.                                                                                                    |
| All Reset       | Yes            | Factory-preset data is restored.                                                                                                  |

\*1 For use under the RS-232C control mode.

 $^{*^2}$  RS-232C can bring any mode out of the power saving status.

- \*<sup>3</sup> Only AV, YPbPr and HDMI(Video) inputs.
- \*<sup>4</sup> Only VGA and HDMI(PC) inputs.
- \*<sup>5</sup> Only VGA input.
- \*<sup>6</sup> For best results, use the Auto Adjust in conjunction with the adjustment pattern. See page 36 for SCREEN ADJUSTMENTS.
- \*7 Available for ProLite TH5565MIS only.
- \*8 IP adress is displayed only when LAN is connected.

### [Play Multimedia Files]

You can play photos, music and videos on your monitor from:

- $\cdot$  Your computer connected through your network.
- $\cdot$  A USB device connected to this monitor.

#### Play multimedia files from USB device

To play files on an external USB storage device, simply plug the device into the USB A jack on the monitor.

- 1. Connect your USB device to the USB port on this monitor.
- 2. Press the INPUT button, select Multi-media, then press the OK button.
- 3. Uses the remote control and follow the On Screen instructions to operate.

#### USB Standard: USB2.0

Supported file system: FAT32

#### Supported file format:

- Music: MP3, MP4, WMA, WAV, MKA
- Video: AVI, MPG, MPEG, MOV, MP4, ASF, DivX, Xvid, MKV, RealMedia, FLV1, F4V, 3GPP
- Photo: JPEG, BMP, PNG

# ENGLISH

## •Viewing photo files

<Remote control button functions in thumbnail view>

| Anti Protona<br>C C<br>Anti S<br>Anti S<br>Prima anti Anti Anti Anti Anti Anti Anti Anti A |  |  |
|--------------------------------------------------------------------------------------------|--|--|
|                                                                                            |  |  |

- OK / ENTER : Opens the selected photo file.
- MENU / ESC : Returns to the Media Player menu.
- $\blacktriangle$  /  $\checkmark$  /  $\checkmark$  /  $\blacklozenge$  : Directional arrows for selecting a desired photo.
- EXIT : Closes the OSD menu or media player.

<Remote control button functions in browse mode>

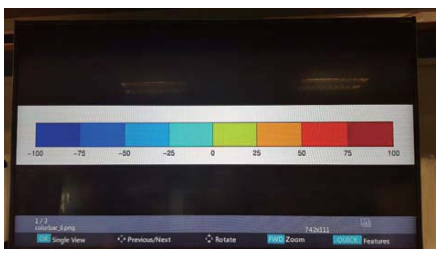

- OK / ENTER : Toggles between Slide Show mode or Single View mode.
- ◀ : Plays to next photo.
- > : Plays to previous photo.
- ▲ : Rotates the image 90° clockwise.
- ▼ : Rotates the image 90° counterclockwise.
- QUICK : Opens the Quick menu.
- MENU / ESC : Goes back to the previous page.
- $\bullet$  FWD : Zoom in
- REV : Zoom out
- INFO : Displays the current file status information.
- EXIT : Closes the OSD menu or media player.
- 0(MUTE) : Mutes the sound.

#### <Quick Menu>

- Picture Settings : Opens the Picture Settings menu.
- Interval Time : Sets the Slide Show display interval time. 3 90 seconds
- Device Information : Displays the current device information.

#### Playing music files

#### <Remote control button functions in thumbnail view>

| 10 mm |   |  |  |  |
|-------|---|--|--|--|
|       |   |  |  |  |
|       | - |  |  |  |
|       |   |  |  |  |
|       |   |  |  |  |
|       |   |  |  |  |
|       |   |  |  |  |
|       |   |  |  |  |
|       |   |  |  |  |

- OK / ENTER : Plays the selected music file.
- MENU / ESC : Returns to the Media Player menu.
- $\blacktriangle$  /  $\checkmark$  /  $\checkmark$  /  $\blacklozenge$  : Directional arrows for selecting a desired music.
- EXIT : Closes the OSD menu or media player.

#### <Remote control button functions during playback>

| follow to the Deep<br>shifts |  |
|------------------------------|--|
|                              |  |
|                              |  |

- - Plays the previous music file.
- $\rightarrow$  : Plays the next music file.
- </ VOL-, ► / VOL+ : Turns down/up the volume.
- QUICK : Opens the Quick menu.
- MENU / ESC : Goes back to the previous page.
- FWD : Fast forwards the music. Press repeatedly to change the speed at 1X, 2X, 3X or 4X.
- REV : Rewinds the music. Press repeatedly to change the speed at 1X, 2X, 3X or 4X.
- INFO : Displays the current file status information.
- > / II : Plays/pauses the music.
- I : Plays the file from the beginning.
- EXIT : Closes the OSD menu or media player.
- 0(MUTE) : Mutes the sound.

#### <Quick Menu>

- Sound : Opens the Advanced Sound Settings menu.
- Repeat : Sets the file repeat mode.
  - Off : The file only plays once.
  - All : All files in the same folder play repeatedly.
  - 1 : The same file plays repeatedly.
- Device Information : Displays the current device information.

# ENGLISH

## Playing video files

<Remote control button functions in thumbnail view>

| Ð |  |
|---|--|
|   |  |

- OK / ENTER : Plays the selected video file.
- MENU / ESC : Returns to the Media Player menu.
- $\blacktriangle$  /  $\blacktriangledown$  /  $\blacklozenge$  /  $\blacklozenge$  : Directional arrows for selecting a desired video.
- EXIT : Closes the OSD menu or media player.

20 The Mathematical State of Contract of Contract of C

<Remote control button functions during playback>

- - Plays to the previous video file.
- $\rightarrow$  : Plays to the next video file.
- ◀ / VOL-, ► / VOL+ : Turns down/up the volume.
- QUICK : Opens the Quick menu.
- MENU / ESC : Goes back to the previous page.
- FWD : Fast forwards the video. Press repeatedly to change the speed at 1X, 2X, 3X or 4X.
- REV : Rewinds the video. Press repeatedly to change the speed at 1X, 2X, 3X or 4X.
- INFO : Displays the current file status information.
- > / II : Plays/pauses the video.
- I : Plays the file from the beginning.
- EXIT : Closes the OSD menu or media player.
- 0(MUTE) : Mutes the sound.

#### <Quick Menu>

- Picture Settings : Opens the Picture Settings menu.
- Picture Size : Sets a preferred picture size. Normal / Wide Zoom / Zoom
- Sound : Opens the Advanced Sound Settings menu.
- Repeat : Sets the file repeat mode.
  - Off : The file only plays once.
  - All : All files in the same folder play repeatedly.
  - 1 : The same file plays repeatedly.
- Device Information : Displays the current device information.

## SCREEN ADJUSTMENTS

Adjust the image by following the procedure below to get the desired picture when selecting Analog input.

- The screen adjustments described in this manual are designed to set image position and minimize flicker or blur for the particular computer in use.
- The monitor is designed to provide the best performance at resolution of 1920 × 1080, but can not provide the best at resolutions of less than 1920 × 1080 because the picture is automatically stretched to fit the full screen. It is recommended to operate at resolution of 1920 × 1080 in normal use.
- Displayed text or lines will be blurred or irregular in thickness when the picture is stretched due to the screen enlargement process.
- It is preferable to adjust the image position and frequency with the monitor controls, rather than the computer software or utilities.
- Perform adjustments after a warm-up period of at least thirty minutes.
- Additional adjustments may be required after the Auto Adjust depending on the resolution or signal timing.
- The Auto Adjust may not work correctly when displaying the picture other than the screen adjustment pattern. In this case, manual adjustments are required.

There are two ways to adjust the screen. One way is automatic adjustment for Position, Clock Frequency and Phase. The other way is performing each adjustment manually.

Perform the Auto Adjust first when the monitor is connected to a new computer, or resolution is changed. If the screen has a flicker or blur, or the picture does not fit in the display area after performing the Auto Adjust, manual adjustments are required. Both adjustments should be made by using the screen adjustment pattern (Test.bmp) obtained via the IIYAMA web site (http://www.iiyama.com).

Adjust the image by following the procedure below to get the desired picture. This manual explains adjustment under Windows<sup>®</sup> OS.

① Display the picture at the optimum resolution.

#### ② Enter the Test.bmp (screen adjustment pattern) to wallpaper.

**NOTE** Consult the appropriate documentation for doing this.

Test.bmp is made at resolution of 1280 × 1024. Set the display position to center in the wallpaper setting dialogue box. If you use Microsoft<sup>®</sup> PLUS! 95/98 cancel the setting of "Stretch desktop wallpaper to fit the screen".

[Adjustment pattern]

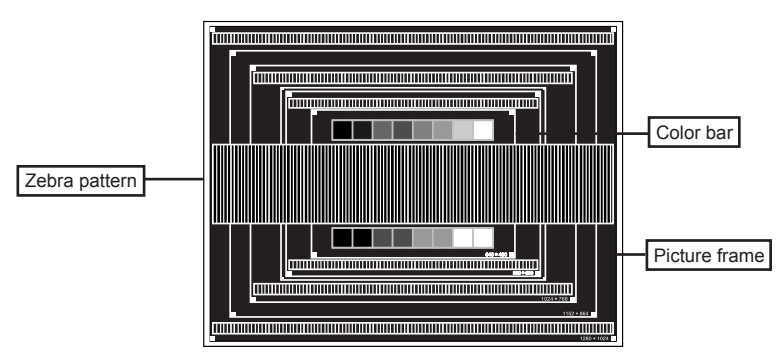

ENGLISH

- **③ Adjust the Auto Adjustment.**
- ④ Adjust the image manually by following procedure below when the screen has a flicker or blur, or the picture does not fit in the display area after performing the Auto Adjust.
- ⑤ Adjust the V-Position so that the top and bottom of the picture frame will fit to the display area.

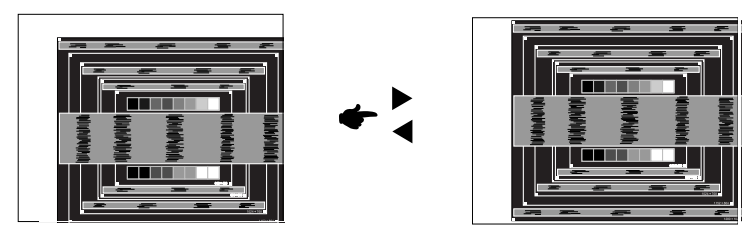

(6) 1) Adjust the H-Position so that the left side of the picture frame will move to the left edge of the display area.

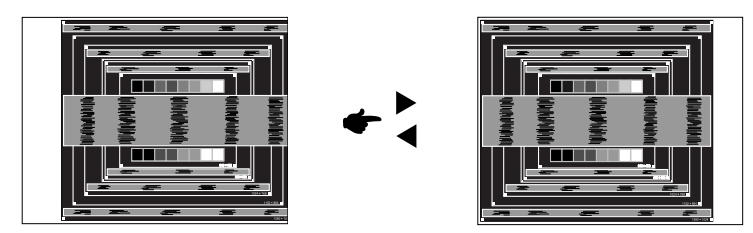

2) Stretch the right side of the picture frame to the right edge of the display area by adjusting the Clock Frequency.

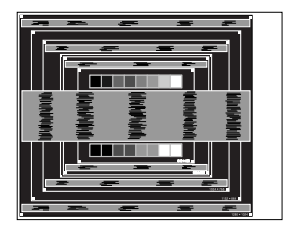

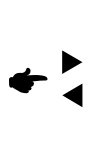

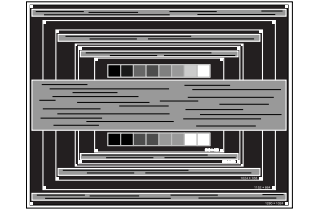

- NOTE
  - When the left side of the picture frame moves apart from the left edge of the display area during the Clock Frequency adjustment, adjust steps 1) and 2).
  - Another way to make the Clock Frequency adjustment is to correct the vertical wavy lines in the zebra pattern.
  - The picture may flicker during the Clock Frequency, H/V-Position adjustment.
  - In case the picture frame is bigger or smaller than the data display area after the Clock Frequency adjustment, repeat steps from ③.

#### ⑦ Adjust the Phase to correct horizontal wavy noise, flicker or blur in the zebra pattern.

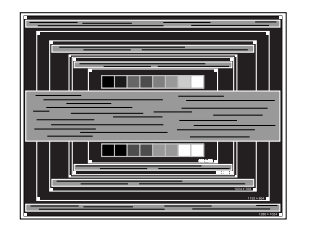

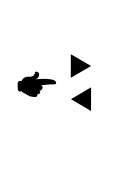

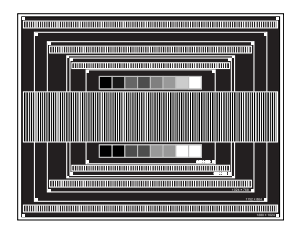

- ENGLISH
- NOTE In case the strong flicker or blurs remain on a part of the screen, repeat steps (6) and ⑦ because the Clock Frequency may not be adjusted correctly. If the flicker or blurs still remain, set the refresh rate of computer to low (60Hz) and repeat steps from ③ again.
  - Adjust the H-Position after the Phase adjustment if the horizontal position moves during the adjustment.
- ⑧ Adjust the Brightness and Color to get the desired picture after you complete the Clock Frequency and Phase adjustments.

Put back your favorite wallpaper.

## **POWER MANAGEMENT FEATURE**

The power management feature of this product complies with power saving requirement of VESA DPMS. When activated, it automatically reduces unnecessary power consumption of the monitor when your computer is not in use.

To use the feature, the monitor needs to be connected to a VESA DPMS compliant computer. There is a power management step the monitor takes as described below. The power management function, including any timer settings is configured by the operating system. Check your operating system manual for information on how this can be configured.

#### Power Management Mode

When the H-sync signal / V-sync signal / H and V sync signals from the computer are off, the monitor enters into Power Management Mode which reduces the power consumption to less than 0.5W. The screen becomes dark. From Power Management Mode, the image reappears in several seconds when either the keyboard or the mouse are touched again.

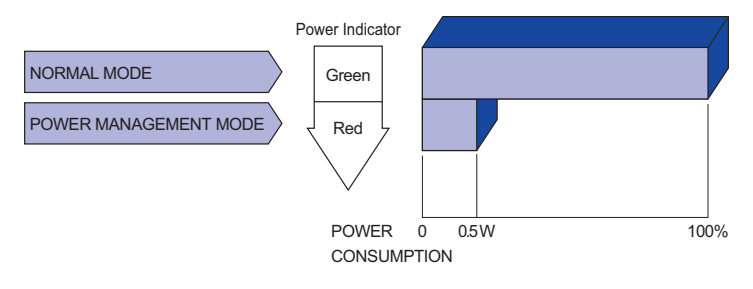

- **NOTE** Even when using the power management mode, the monitor consumes electricity. Turn off the Power Switch whenever the monitor is not in use, during the night and weekends, to avoid unnecessary power consumption.
  - It is possible that the video signal from the computer may be on while the H or V sync signal is missing. In this instance, the POWER MANAGEMENT feature may not work properly.

# **TROUBLE SHOOTING**

If the monitor fails to operate correctly, please follow the steps below for a possible solution.

- 1. Perform the adjustments described in OPERATING THE MONITOR, depending on the problem you have. If the monitor does not get a picture, skip to 2.
- Consult the following items if you cannot find an appropriate adjustment item in OPERATING THE MONITOR or if the problem persists.
- If you are experiencing a problem which is not described below or you cannot correct the problem, discontinue using the monitor and contact your dealer or iiyama service center for further assistance.

#### Problem

#### Check

| <ol> <li>The picture does<br/>not appear.</li> </ol>     | <ul> <li>The Power Cable is firmly seated in the socket.</li> <li>The Power Switch is turned ON.</li> <li>The AC socket is live. Please check with another piece of equipment.</li> <li>If the blank screen saver is in active mode, touch the keyboard or the mouse.</li> <li>Increase the Contrast and/or Brightness.</li> <li>The computer is ON.</li> <li>The Signal Cable is properly connected.</li> <li>The signal timing of the computer is within the specification of the monitor.</li> <li>If the monitor is in power management mode, touch the keyboard or the mouse.</li> </ul> |
|----------------------------------------------------------|----------------------------------------------------------------------------------------------------|
| ② The screen is not synchronized.                        | <ul> <li>The Signal Cable is properly connected.</li> <li>The signal timing of the computer is within the specification of the monitor.</li> <li>The video output level of the computer is within the specification of the monitor.</li> </ul>                                                                                                    |
| ③ The screen<br>position is not in<br>the center.        | □ The signal timing of the computer is within the specification of the monitor.                                                                                                    |
| ④ The screen is too bright or too dark.                  | □ The video output level of the computer is within the specification of the monitor.                                                                                                    |
| 5 The screen is shaking.                                 | <ul> <li>□ The power voltage is within the specification of the monitor.</li> <li>□ The signal timing of the computer is within the specification of the monitor.</li> </ul>                                                                                                    |
| 6 No sound.                                              | <ul> <li>The audio equipment (computer etc.) is ON.</li> <li>The Audio Cable is properly connected.</li> <li>The Volume is turned up.</li> <li>The Mute is OFF.</li> <li>The audio output level of the audio equipment is within the specification of the monitor.</li> </ul>                                                                                                    |
| ⑦ The sound is too<br>loud or too quiet.                 | □ The audio output level of the audio equipment is within the specification of the monitor.                                                                                                    |
| (8) A strange noise is<br>heard.                         | □ The Audio Cable is properly connected.                                                                                                    |
| (9) The touch<br>screen shows no<br>response.            | <ul> <li>□ The USB Cable is firmly seated in the socket.</li> <li>□ Touch screen driver software is installed.</li> </ul>                                                                                                    |
| <ol> <li>The touch position does not deviate.</li> </ol> | □ The calibration function set up correctly.                                                                                                    |

40 TROUBLE SHOOTING

# **RECYCLING INFORMATION**

For better environment protection please don't dispose your monitor. Please visit our web site: www.iiyama.com/recycle for monitor recycling.

# APPENDIX

Design and specifications are subject to change without prior notice.

## **SPECIFICATIONS : ProLite TH5565MIS**

| Taxala                    | Technology           | IR Touch 20points                                                                                           |  |  |  |  |
|---------------------------|----------------------|----------------------------------------------------------------------------------------------------|--|--|--|--|
| Scroon                    | Light transmission   | 88%                                                                                                    |  |  |  |  |
| Screen                    | Communication system | USB serial transfer                                                                                         |  |  |  |  |
| Size Cate                 | egory                | 55"                                                                                                    |  |  |  |  |
| Panel technology          |                      | IPS                                                                                                    |  |  |  |  |
| LCD<br>Panel              | Size                 | Diagonal: 54.6" (138.8cm)                                                                                   |  |  |  |  |
|                           | Pixel pitch          | 0.630mm H × 0.630mm V                                                                                       |  |  |  |  |
|                           | Brightness           | 450cd/m <sup>2</sup> (Typical: without Touch panel)                                                         |  |  |  |  |
|                           | Contrast ratio       | 1100 : 1 (Typical: without Touch panel)                                                                     |  |  |  |  |
|                           | Viewable angle       | Horizontal : 178 degrees, Vertical: 178 degrees (Typical)                                                   |  |  |  |  |
|                           | Response time        | 12ms (Gray to Gray)                                                                                         |  |  |  |  |
| Display C                 | Colors               | Approx.16.7M                                                                                                |  |  |  |  |
| Sync Frequency            |                      | Analog: Horizontal: 30.0-83.0kHz, Vertical: 50-76Hz<br>Digital: Horizontal: 30.0-83.0kHz, Vertical: 50-76Hz |  |  |  |  |
| Maximun                   | n Resolution         | 1920 × 1080, 2.1 MegaPixels                                                                                 |  |  |  |  |
| Input Cor                 | nnector              | VGA(D-sub) mini 15 pin, HDMI×3                                                                              |  |  |  |  |
| Input Vid                 | eo Connector         | RCA                                                                                                    |  |  |  |  |
| Input Auc                 | lio Connector        | mini jack, RCA (L/R)                                                                                        |  |  |  |  |
| Input Component Connector |                      | RCA (Video/L/R)                                                                                             |  |  |  |  |
| LAN                       |                      | RJ45                                                                                                    |  |  |  |  |
| Serial Po                 | rt                   | RS-232C In/Out                                                                                              |  |  |  |  |
| Plug & P                  | lay                  | VESA DDC2B <sup>™</sup>                                                                                     |  |  |  |  |
| Input Syr                 | nc Signal            | Separate sync: TTL, Positive or Negative                                                                    |  |  |  |  |
| Input Video Signal        |                      | Analog: 0.7Vp-p (Standard), 75 <u>Ω,</u> Positive<br>Digital: HDMI                                          |  |  |  |  |
| Input Auc                 | lio Signal           | 0.5Vrms maximum                                                                                             |  |  |  |  |
| IR Extend                 | der Connector        | IR In / Out                                                                                                 |  |  |  |  |
| USB Connector             |                      | USB2.0×2 (Media Player)                                                                                     |  |  |  |  |
| Output Connector          |                      | HDMI                                                                                                    |  |  |  |  |
| Output Video Connector    |                      | RCA                                                                                                    |  |  |  |  |
| Output Audio Connector    |                      | RCA(L/R)                                                                                                    |  |  |  |  |
| Speakers                  |                      | 10W×2 (Stereo speakers)                                                                                     |  |  |  |  |
| Maximum Screen Size       |                      | 1209.6mm W × 680.4mm H / 47.6" W × 26.8" H                                                                  |  |  |  |  |
| Power Source              |                      | 100-240VAC, 50-60Hz, 1.8A                                                                                   |  |  |  |  |
| Power Consumption*        |                      | 106W typical, Power management mode: 0.5W maximum<br>Energy Efficiency Class: B                             |  |  |  |  |
| Dimensions / Net Weight   |                      | 1265.5 × 736.5 × 72.0mm / 49.8 × 29.0 × 2.8" (W×H×D)<br>37.5kg / 82.7lbs                                    |  |  |  |  |

**NOTE** \* USB peripherals / Audio equipment are not connected.

|                              | Operating: Temperature | 0 to 40°C / 32 to 104°F  |
|------------------------------|------------------------|--------------------------|
| Environmental Considerations | Humidity               | 85% (No condensation)    |
| Environmental Considerations | Storage: Temperature   | -20 to 60°C / 4 to 140°F |
|                              | Humidity               | 85% (No condensation)    |
| Approvals                    | CB, CE, CU, TÜV-Bauar  | t                        |

## SPECIFICATIONS : ProLite LH5565S

| Size Category          |                       | 55"                                                                                                    |  |  |  |  |  |
|------------------------|-----------------------|----------------------------------------------------------------------------------------------------|--|--|--|--|--|
| LCD<br>Panel           | Panel technology      | IPS                                                                                                    |  |  |  |  |  |
|                        | Size                  | Diagonal: 54.6" (138.8cm)                                                                                                    |  |  |  |  |  |
|                        | Pixel pitch           | 0.630mm H × 0.630mm V                                                                                                    |  |  |  |  |  |
|                        | Brightness            | 450cd/m <sup>2</sup> (Typical: without Touch panel)                                                                                                    |  |  |  |  |  |
|                        | Contrast ratio        | 1100 : 1 (Typical: without Touch panel)                                                                                                    |  |  |  |  |  |
|                        | Viewable angle        | Horizontal : 178 degrees, Vertical: 178 degrees (Typical)                                                                                                    |  |  |  |  |  |
|                        | Response time         | 12ms (Gray to Gray)                                                                                                    |  |  |  |  |  |
| Display C              | Colors                | Approx.16.7M                                                                                                    |  |  |  |  |  |
| Sync Fre               | quency                | Analog: Horizontal: 30.0-83.0kHz, Vertical: 50-76Hz<br>Digital: Horizontal: 30.0-83.0kHz, Vertical: 50-76Hz                                                        |  |  |  |  |  |
| Maximun                | n Resolution          | 1920 × 1080, 2.1 MegaPixels                                                                                                    |  |  |  |  |  |
| Input Cor              | nnector               | VGA(D-sub) mini 15 pin, HDMI×3                                                                                                    |  |  |  |  |  |
| Input Vid              | eo Connector          | RCA                                                                                                    |  |  |  |  |  |
| Input Audio Connector  |                       | mini jack, RCA (L/R)                                                                                                    |  |  |  |  |  |
| Input Cor              | mponent Connector     | RCA (Video/L/R)                                                                                                    |  |  |  |  |  |
| LAN                    |                       | RJ45                                                                                                    |  |  |  |  |  |
| Serial Po              | rt                    | RS-232C In/Out                                                                                                    |  |  |  |  |  |
| Plug & Pl              | ау                    | VESA DDC2B <sup>™</sup>                                                                                                    |  |  |  |  |  |
| Input Sync Signal      |                       | Separate sync: TTL, Positive or Negative                                                                                                    |  |  |  |  |  |
| Input Video Signal     |                       | Analog: 0.7Vp-p (Standard), 75Ω, Positive<br>Digital: HDMI                                                                                                    |  |  |  |  |  |
| Input Auc              | lio Signal            | 0.5Vrms maximum                                                                                                    |  |  |  |  |  |
| IR Extend              | der Connector         | IR In/Out                                                                                                    |  |  |  |  |  |
| USB Con                | nector                | USB2.0×2 (Media Player)                                                                                                    |  |  |  |  |  |
| Output C               | onnector              | HDMI                                                                                                    |  |  |  |  |  |
| Output Vi              | deo Connector         | RCA                                                                                                    |  |  |  |  |  |
| Output Audio Connector |                       | RCA(L/R)                                                                                                    |  |  |  |  |  |
| Speakers               |                       | 10W×2 (Stereo speakers)                                                                                                    |  |  |  |  |  |
| Maximum Screen Size    |                       | 1209.6mm W × 680.4mm H / 47.6" W × 26.8" H                                                                                                    |  |  |  |  |  |
| Power Source           |                       | 100-240VAC, 50-60Hz, 1.8A                                                                                                    |  |  |  |  |  |
| Power Consumption*     |                       | 105W typical, Power management mode: 0.5W maximum<br>Energy Efficiency Class: A                                                                                    |  |  |  |  |  |
| Dimensic               | ons / Net Weight      | 1247.5 × 718.0 × 53.5mm / 49.1 × 28.3 × 2.1" (W×H×D)<br>26.3kg / 58.0lbs                                                                                           |  |  |  |  |  |
| Environm               | nental Considerations | Operating: Temperature<br>Humidity0 to 40°C / 32 to 104°F<br>85% (No condensation)Storage:Temperature<br>Humidity-20 to 60°C / 4 to 140°F<br>85% (No condensation) |  |  |  |  |  |
| Approval               | S                     | CB, CE, CU, TÜV-Bauart                                                                                                    |  |  |  |  |  |
|                        |                       |                                                                                                    |  |  |  |  |  |

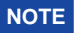

**NOTE** \* Audio equipment are not connected.

## **DIMENSIONS : ProLite TH5565MIS**

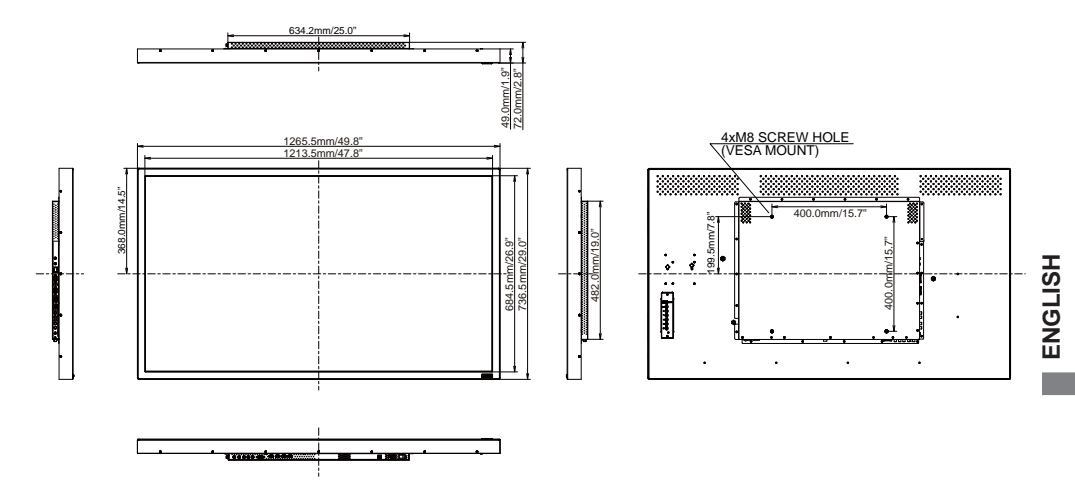

## **DIMENSIONS : ProLite LH5565S**

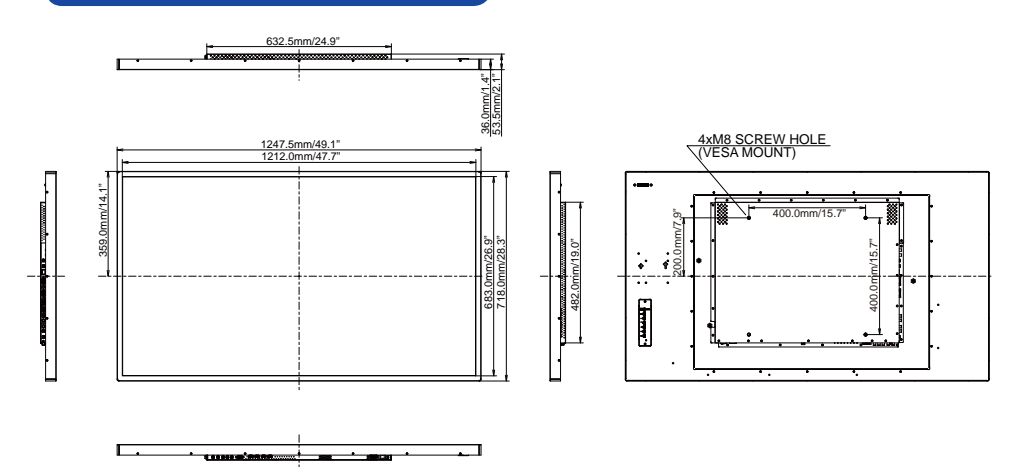

| Т |
|---|
| S |
|   |
| G |
| z |
| ш |

|                                                                                                    | Timing      |                | fH(kHz) | fV(Hz) | Dot clock<br>(MHz) | VGA      | HDMI     | YPbPr | AV |
|----------------------------------------------------------------------------------------------------|-------------|----------------|---------|--------|--------------------|----------|----------|-------|----|
|                                                                                                    |             |                | 31.469  | 59.940 | 25.175             | 0        | 0        |       |    |
|                                                                                                    | VGA 640x480 |                | 37.861  | 72.810 | 31.500             | 0        | 0        |       |    |
|                                                                                                    |             |                | 37.500  | 75.000 | 31.500             | 0        | 0        |       |    |
|                                                                                                    |             |                |         | 56.000 | 36.000             | 0        | 0        |       |    |
| SVGA 800x60<br>XGA 1024x76                                                                                                    | 00          | 37.879         | 60.320  | 40.000 | 0                  | 0        |          |       |    |
|                                                                                                    | 00          | 48.076         | 72.000  | 50.000 | 0                  | 0        |          |       |    |
|                                                                                                    |             |                | 46.875  | 75.000 | 49.500             | 0        | 0        |       |    |
|                                                                                                    |             | XGA 1024x768   |         | 60.000 | 65.000             | <u> </u> | <u> </u> |       |    |
|                                                                                                    | XGA 1024x7  |                |         | 70.000 | 75.000             | 0        | 0        |       |    |
|                                                                                                    |             |                | 60.023  | 75.030 | 78.750             | 0        | 0        |       |    |
| VESA                                                                                                    | 1280x768    | 1280x768       |         | 59.870 | 79.500             | 0        | 0        |       |    |
|                                                                                                    | 1280x768 R  | 3              | 47.400  | 60.000 | 68.250             | 0        | 0        |       |    |
|                                                                                                    | 1280x768    |                | 60.060  | 75.000 | 78.800             | 0        | 0        |       |    |
|                                                                                                    | MVCA 1200   | ~~~~           | 49.702  | 59.810 | 83.500             | 0        |          |       |    |
|                                                                                                    | WAGA 1200   | x000           | 62.800  | 75.000 | 106.500            | 0        |          |       |    |
|                                                                                                    | SVCA 1280   | 1024           | 63.981  | 60.020 | 108.000            | 0        | 0        |       |    |
|                                                                                                    | 57GA 1200X  | 1024           | 79.976  | 75.000 | 135.000            | 0        | 0        |       |    |
|                                                                                                    | 1360x768    |                | 47.712  | 60.020 | 85.500             | 0        | 0        |       |    |
|                                                                                                    | 1440x900    |                | 55.919  | 60.000 | 106.470            | 0        |          |       |    |
|                                                                                                    | FHD 1920x1  | 080            | 67.500  | 60.000 | 148.500            | Ō        |          |       |    |
|                                                                                                    | NTSC-M      | NTSC-M         |         | 59.940 | 13.500             |          |          |       | 0  |
|                                                                                                    | NTSC-J      |                | 15.734  | 59.940 | 13.500             |          |          |       | Ō  |
| Timing         N         N <td></td> <td></td> <td></td> <td>Õ</td> |             |                |         | Õ      |                    |          |          |       |    |
| SD                                                                                                    | 720x480i    | 60Hz           | 15.734  | 59.940 | 13.500             |          | 0        | 0     |    |
|                                                                                                    | 720x576i    | 50Hz           | 15.625  | 50.000 | 13.500             |          | Ō        | Ō     |    |
|                                                                                                    | 720x480p    | 60Hz           | 31.469  | 59.940 | 27.000             |          | Ŏ        | Ŏ     |    |
| SD                                                                                                    | 720x576p    | 50Hz           | 31.250  | 50.000 | 27.000             |          | Õ        | Õ     |    |
|                                                                                                    | 4000.700.   | 50Hz           | 37.500  | 50.000 | 74.250             |          | Ō        | Ō     |    |
|                                                                                                    | 1280x720p   | 60Hz           | 45.000  | 60.000 | 74.250             |          | Ŏ        | Ŏ     |    |
|                                                                                                    | 4000        | 50Hz           | 28.125  | 50.000 | 74.250             |          | Õ        | Õ     |    |
|                                                                                                    | 1080        | 60Hz           | 33.750  | 60.000 | 74.250             |          | Ŏ        | Ŏ     |    |
|                                                                                                    |             | 24Hz           | 27.000  | 24.000 | 74.250             |          | Ŏ        |       |    |
| HD                                                                                                    |             | 25Hz           | 28.125  | 25.000 | 74.250             |          | Ŏ        |       |    |
|                                                                                                    | 1080p       | 30Hz           | 33.750  | 30.000 | 74.250             |          | ŏ        |       |    |
|                                                                                                    |             | 50Hz           | 56.250  | 50.000 | 148.500            |          | ŏ        | 0     |    |
|                                                                                                    |             | 60Hz           | 67.500  | 60.000 | 148,500            |          | ŏ        | ŏ     |    |
|                                                                                                    | 1440x576p   | 50Hz           | 31.250  | 50.000 | 27.000             |          | ŏ        |       |    |
|                                                                                                    | 1440x480p   | 1440x480p 60Hz |         | 60.000 | 27.027             |          | ŏ        |       |    |

 $^{*}$   $\bigcirc$  means supported the timing.